## Git Repository

อ.ดร.วัชรินทร์ สาระไชย

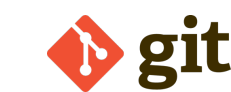

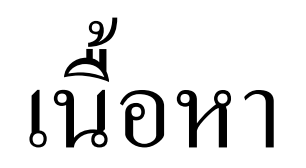

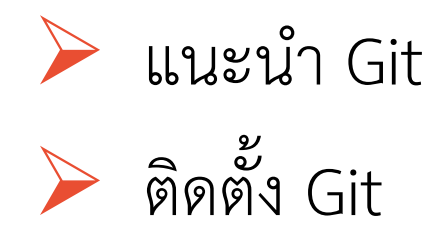

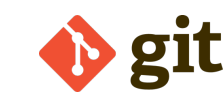

#### What Is Git?

Git คือ Version Control System ที่นิยมใช้กันทั่วโลก

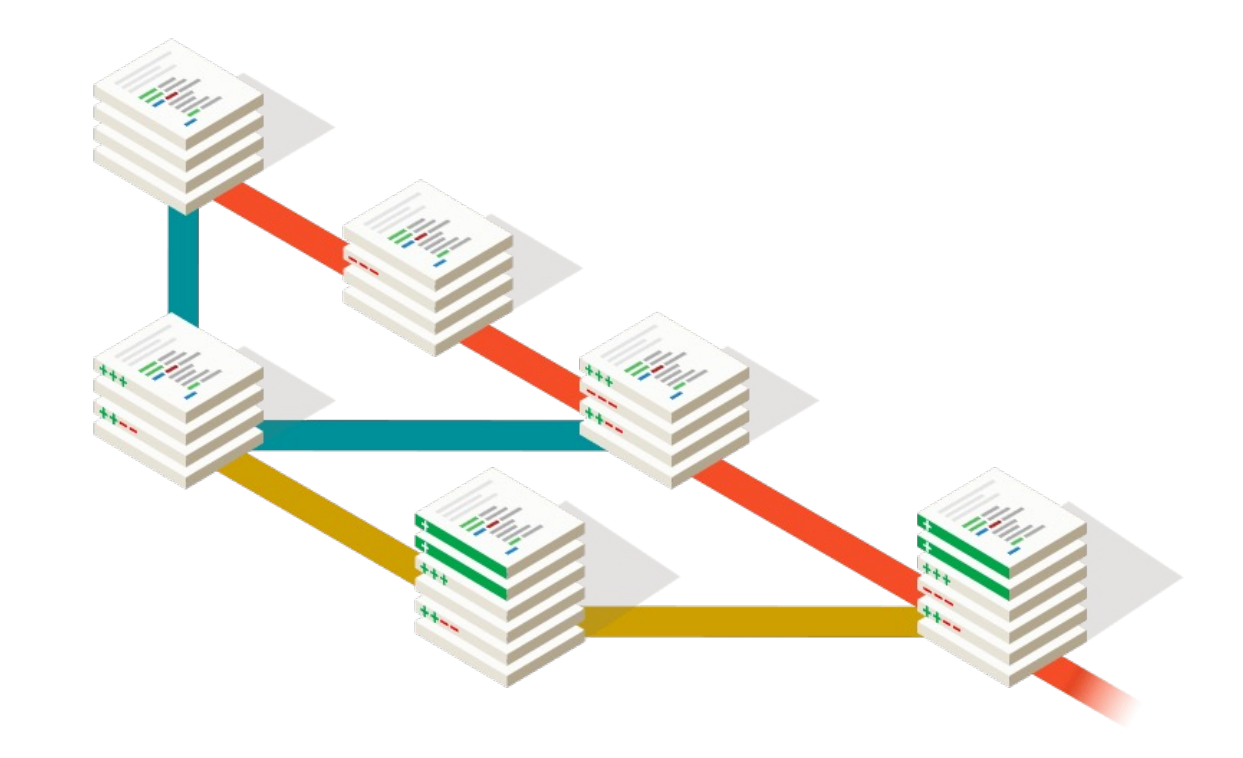

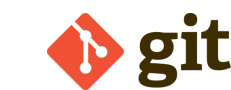

# Version Control System คืออะไร

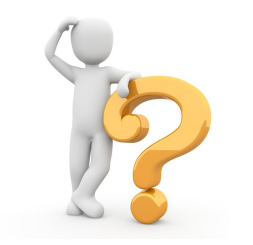

Version Control

Version control คือซอฟต์แวร์ที่จัดการและติดตาม การแก้ไขเปลี่ยนแปลงข้อมูลในไฟล์ในระหว่าง การทำงาน

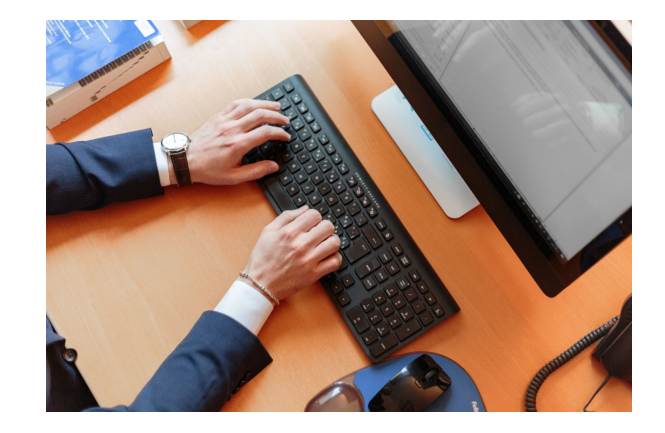

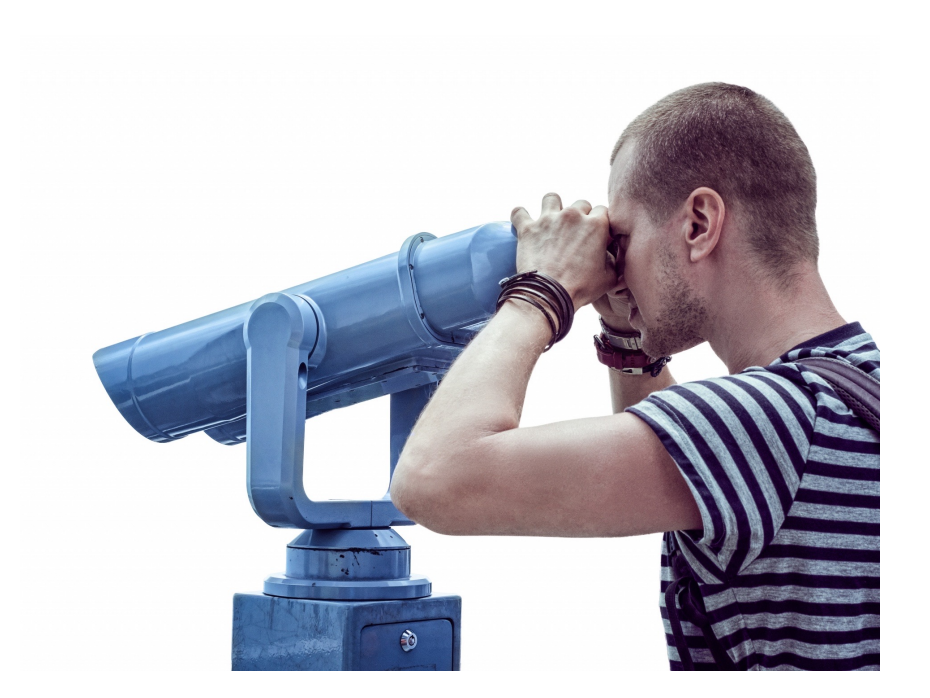

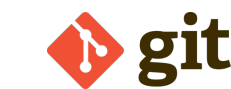

## Version Control System คืออะไร

- Version control systems ปกติแล้วจะอนุญาติให้ผู้ใช้กลับไปยังข้อมูลเวอร์ชั่นก่อน หน้าของไฟล์ได้เพื่อเปรียบเทียบกับข้อมูลเวอร์ชั่นปัจจุบัน
- การเปรียบเทียบเพื่อการแก้ไขเปลี่ยนแปลง ยกเลิก สิ่งที่เราทำผิด หรือนำเอาข้อมูล ที่เคยลบกลับมา และอื่น ๆ
- \* เราจะลงลึกในลายละเอียดอื่น ๆ ภายหลังต่อไป

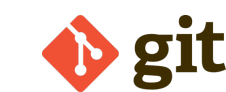

# Git เป็นส่วนหนึ่งของระบบ VCS

> Git เป็นหนึ่งในหลาย ๆ version control systems (VCS) ที่มีอยู่ในปัจจุบัน

- VCS เป็นที่รู้จักในปัจจุบันเช่น
  - Subversion
  - CVS

และ Mercurial

VCS แต่ละอันมีเป้าหมายเดียวกันแต่แตกต่างกันเฉพาะวิธีการทำงาน
แต่เราสนใจเฉพาะ Git เท่านั้น

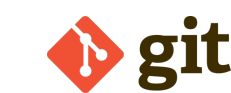

#### Git is the clear "winner"

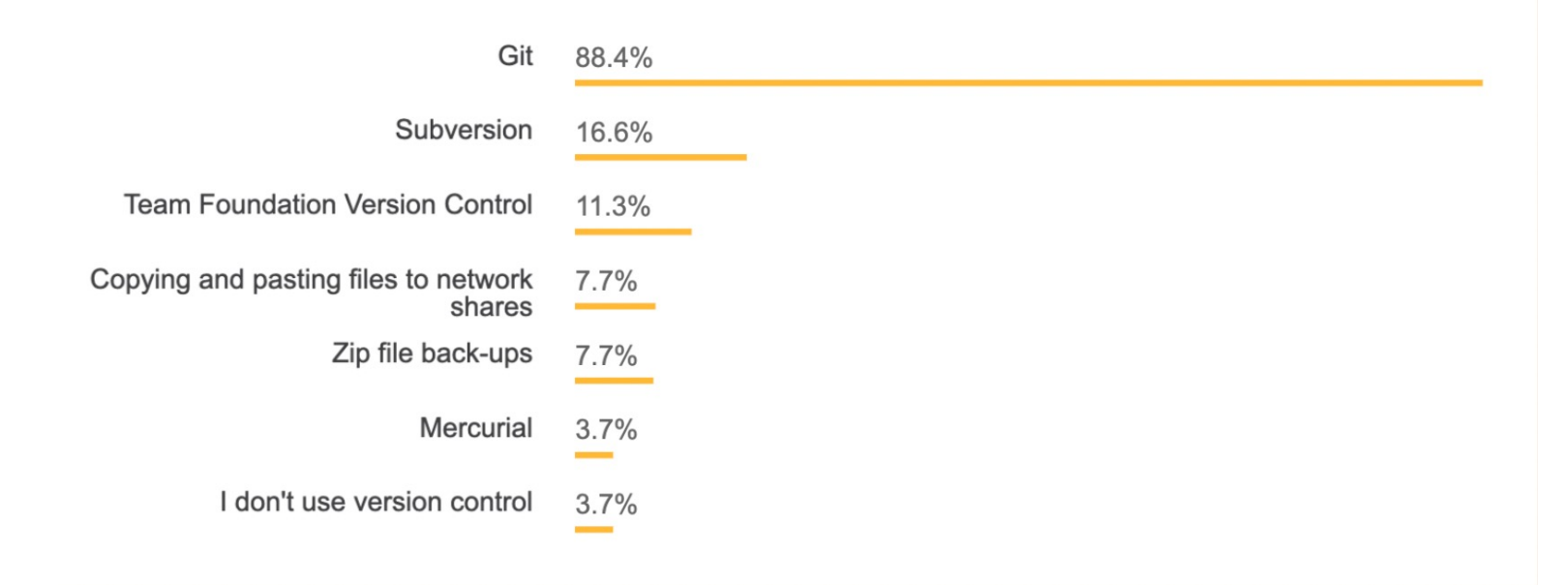

การสำรวจนักพัฒนาในปี 2018 ของ Stack Overflow เกือบ 90% ของผู้ตอบ แบบสอบถามรายงานว่า Git เป็นระบบ VCS น่าใช้มากที่สุด ถึงแม้ว่าในช่วงสองสามปีที่ ผ่านมาการสำรวจยังไม่เกิดขึ้นอีกเลย อาจเป็นที่รู้กันหมดแล้วว่า Git นิยมใช้กันมากทีสุด

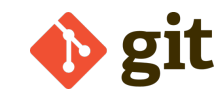

# สำหรับนักพัฒนาโปรแกรมแล้วชีวิตที่ขาด Git คือ

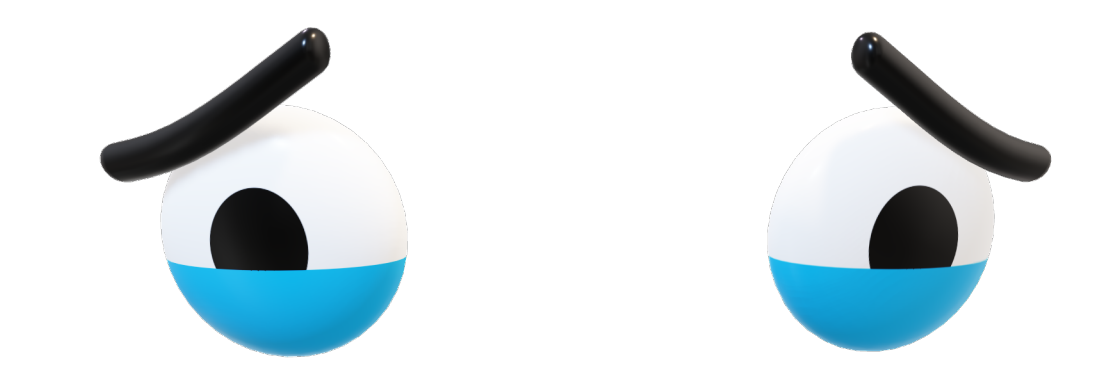

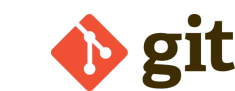

## What exactly does Git do for us?

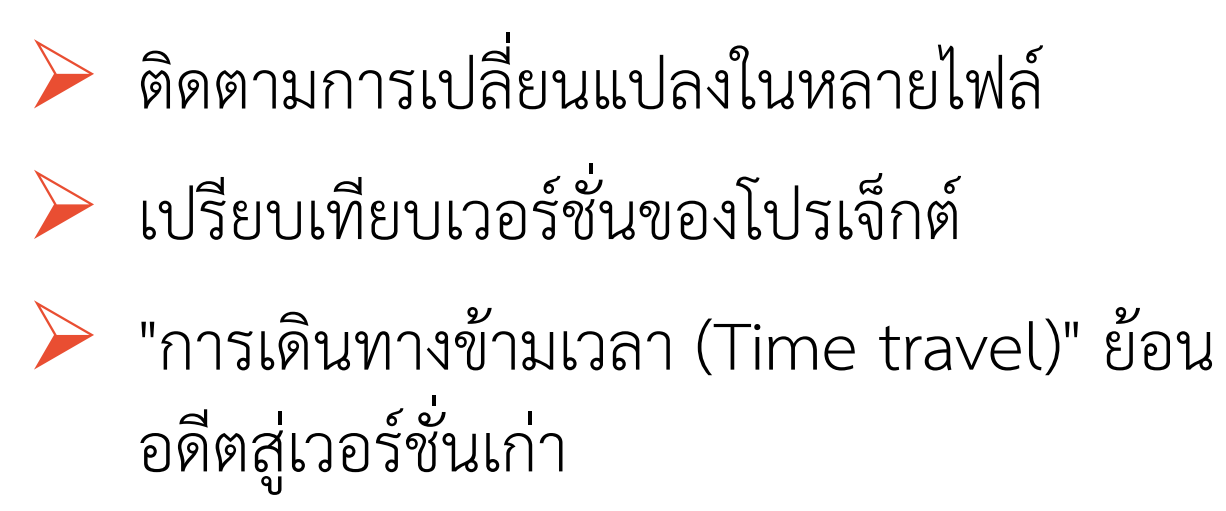

- > เปลี่ยนกลับเป็นเวอร์ชั่นก่อนหน้า
- ≽ ทำงานร่วมกันและแบ่งปันการเปลี่ยนแปลง
- รวมการเปลี่ยนแปลง (Combine changes)

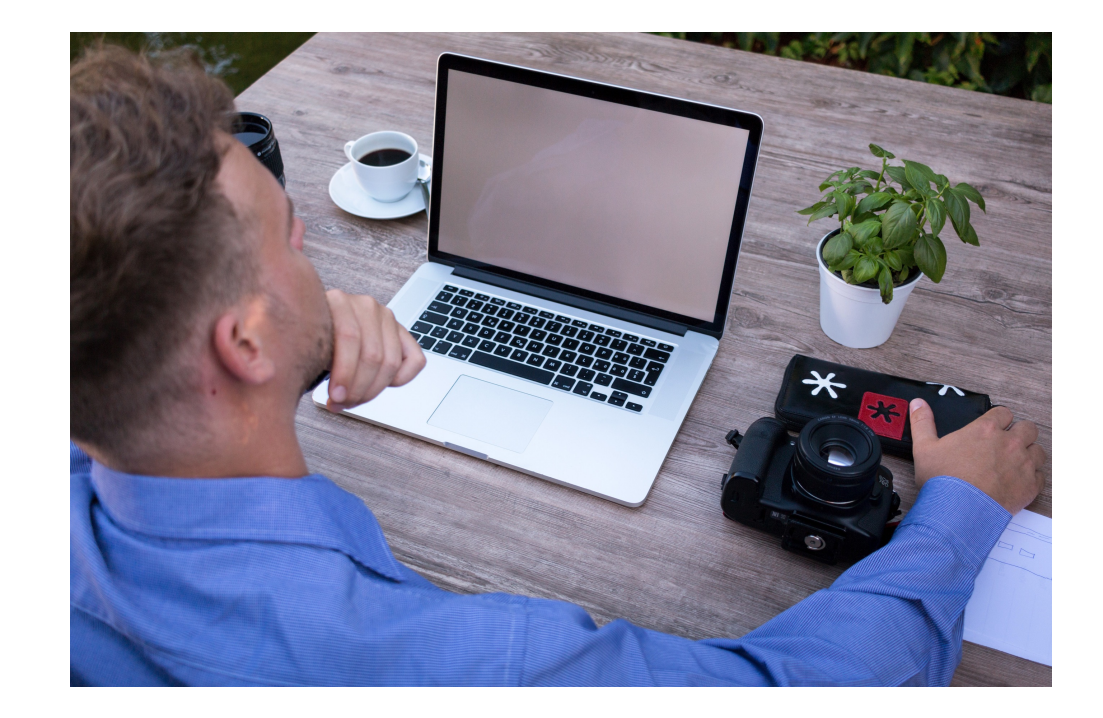

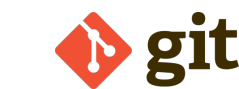

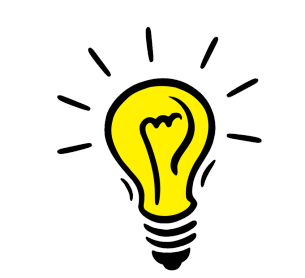

## The Big Picture

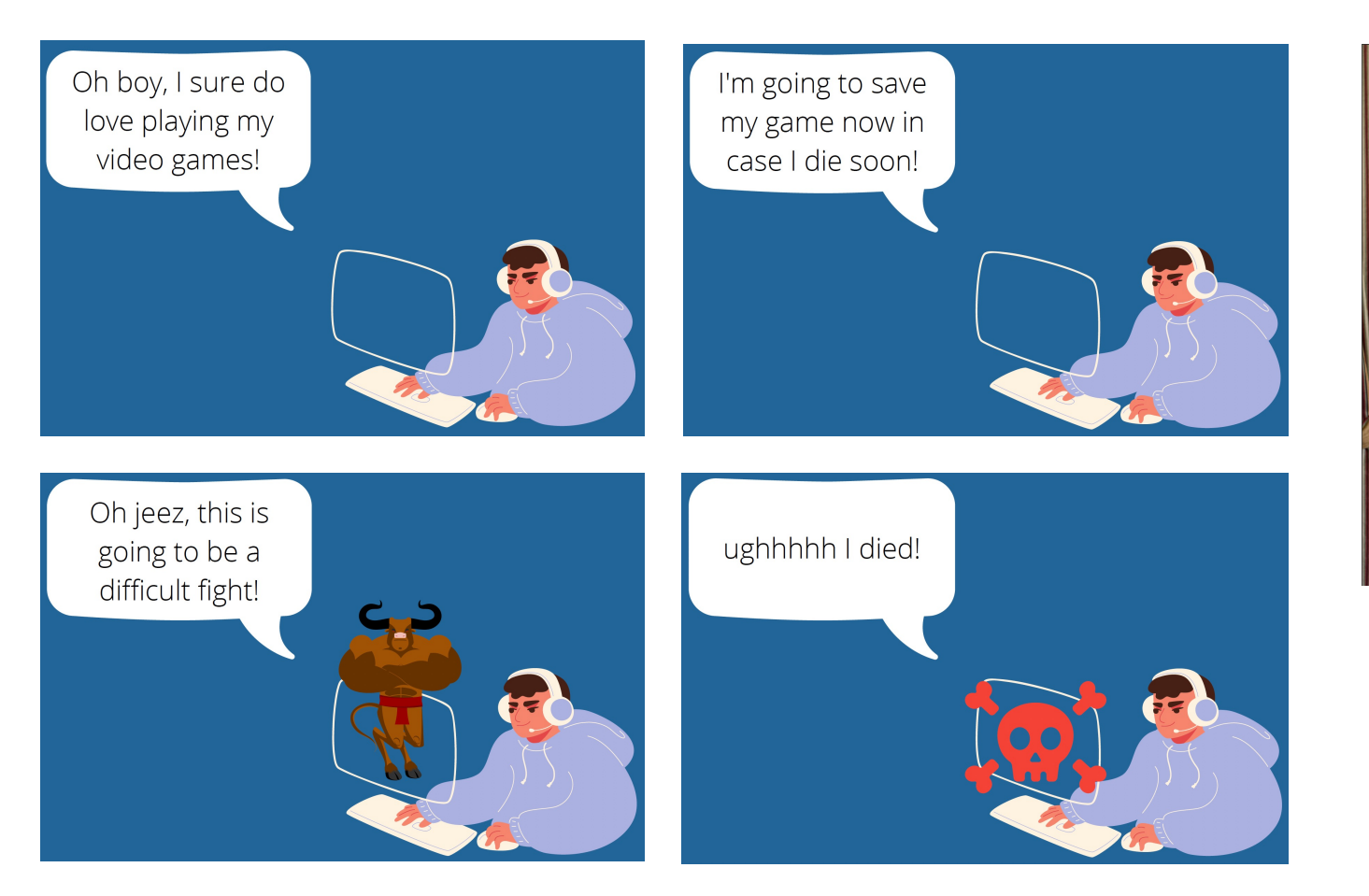

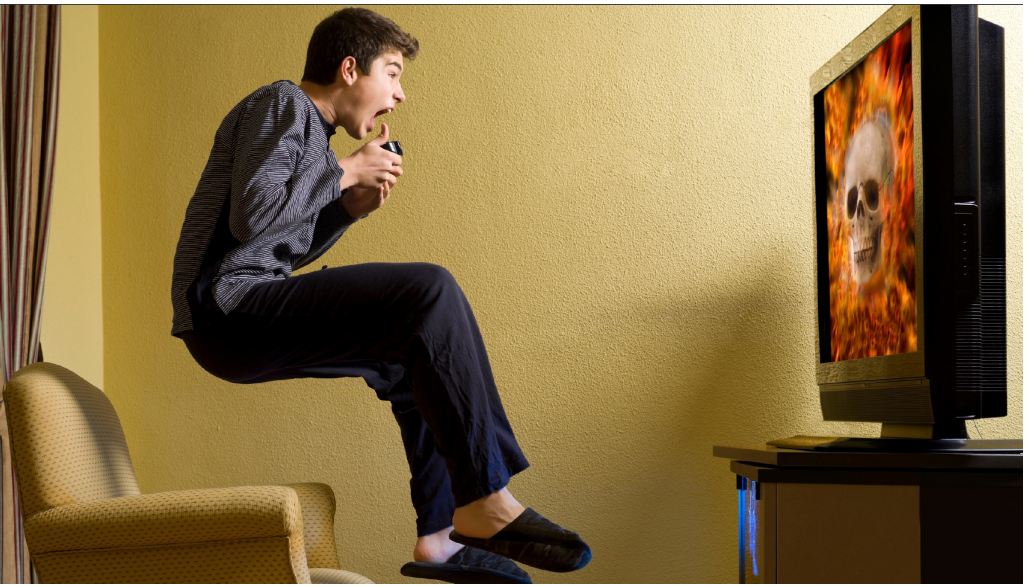

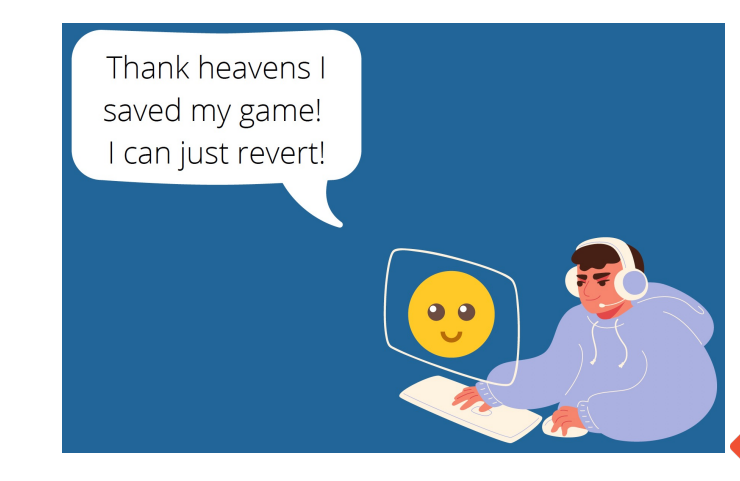

git

# พิจารณาตัวอย่างต่อไปนี้

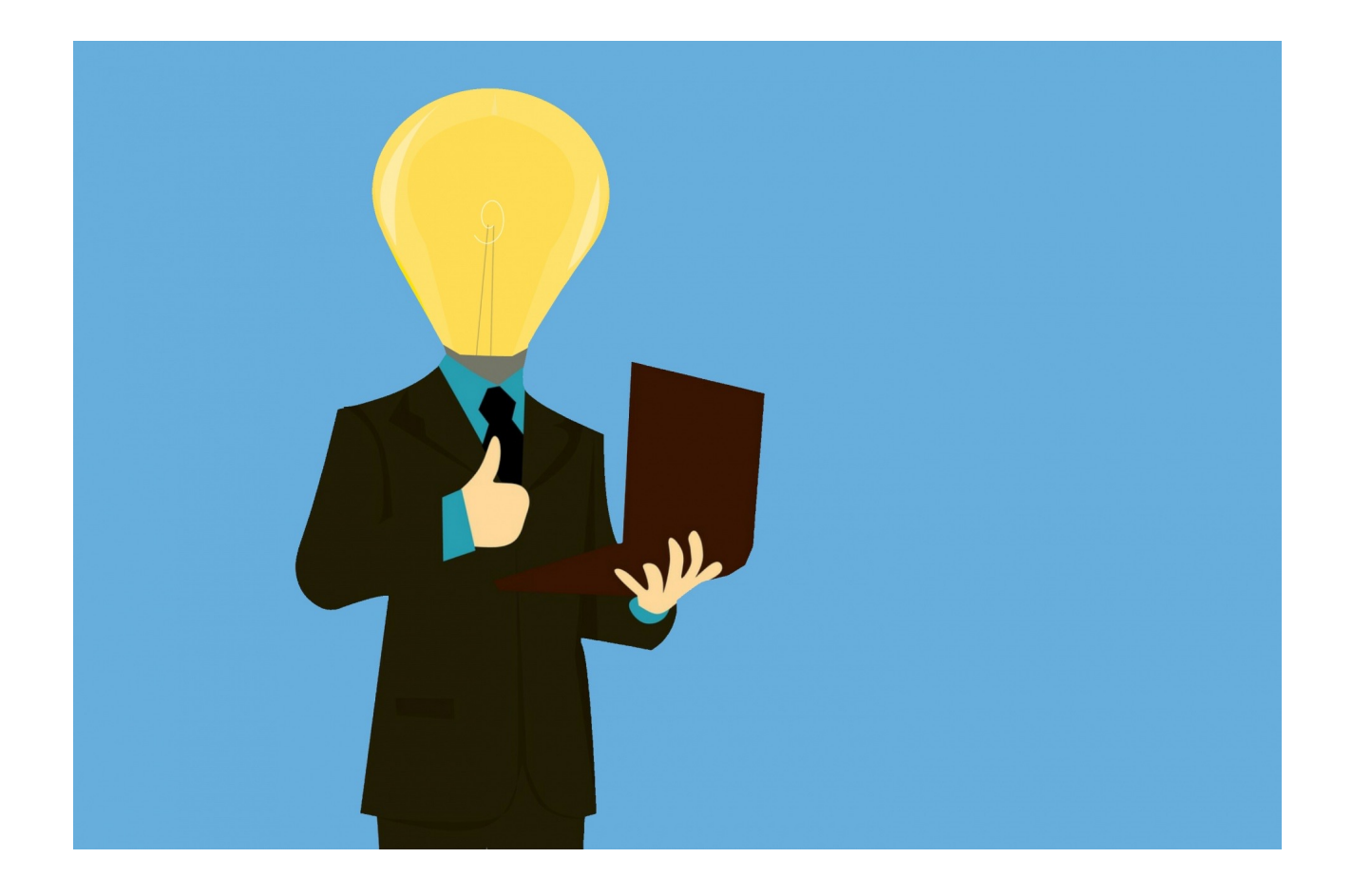

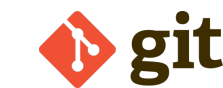

# เริ่มต้นทำงานโปรเจคใหม่

เริ่มต้นโครงการ

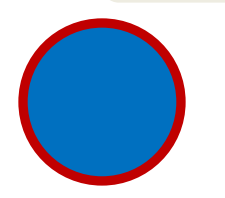

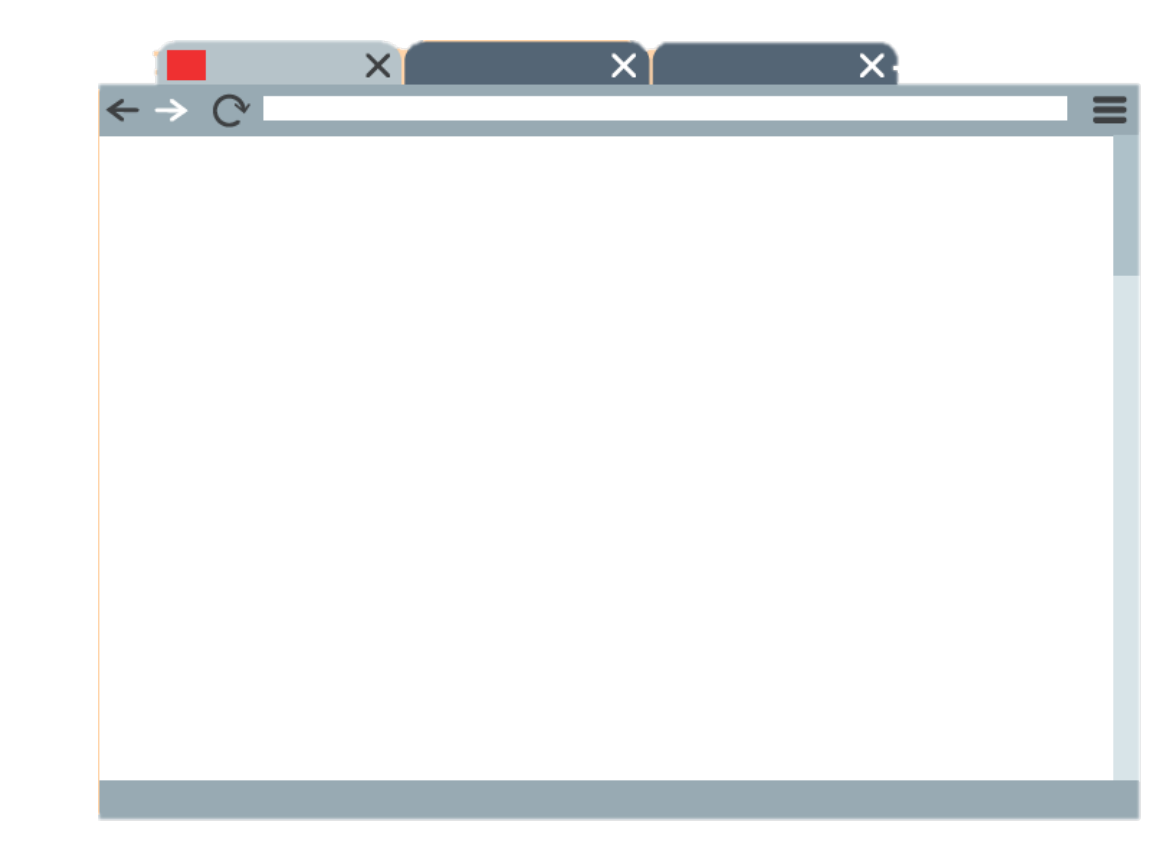

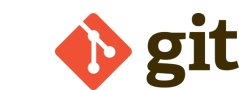

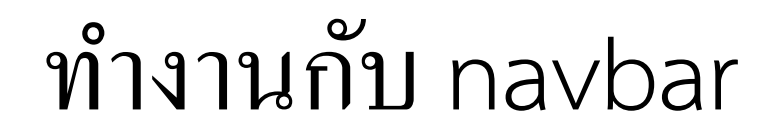

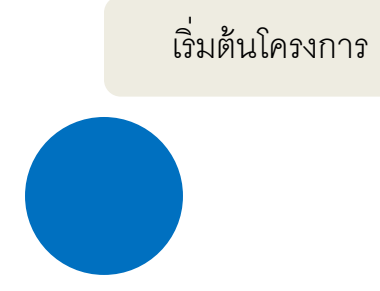

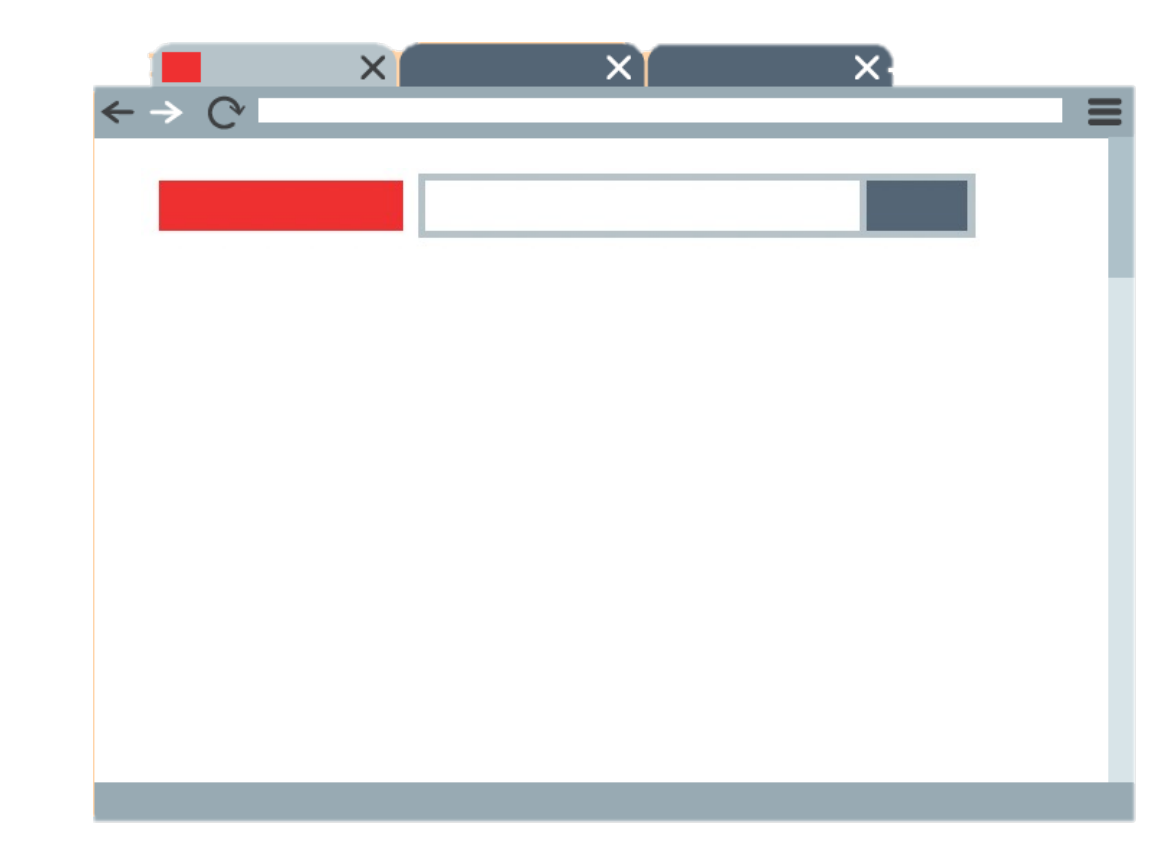

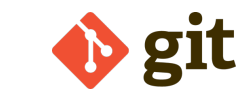

## Add A Checkpoint

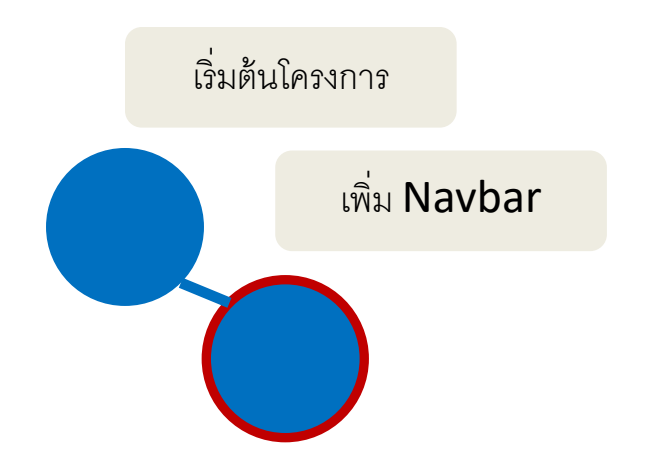

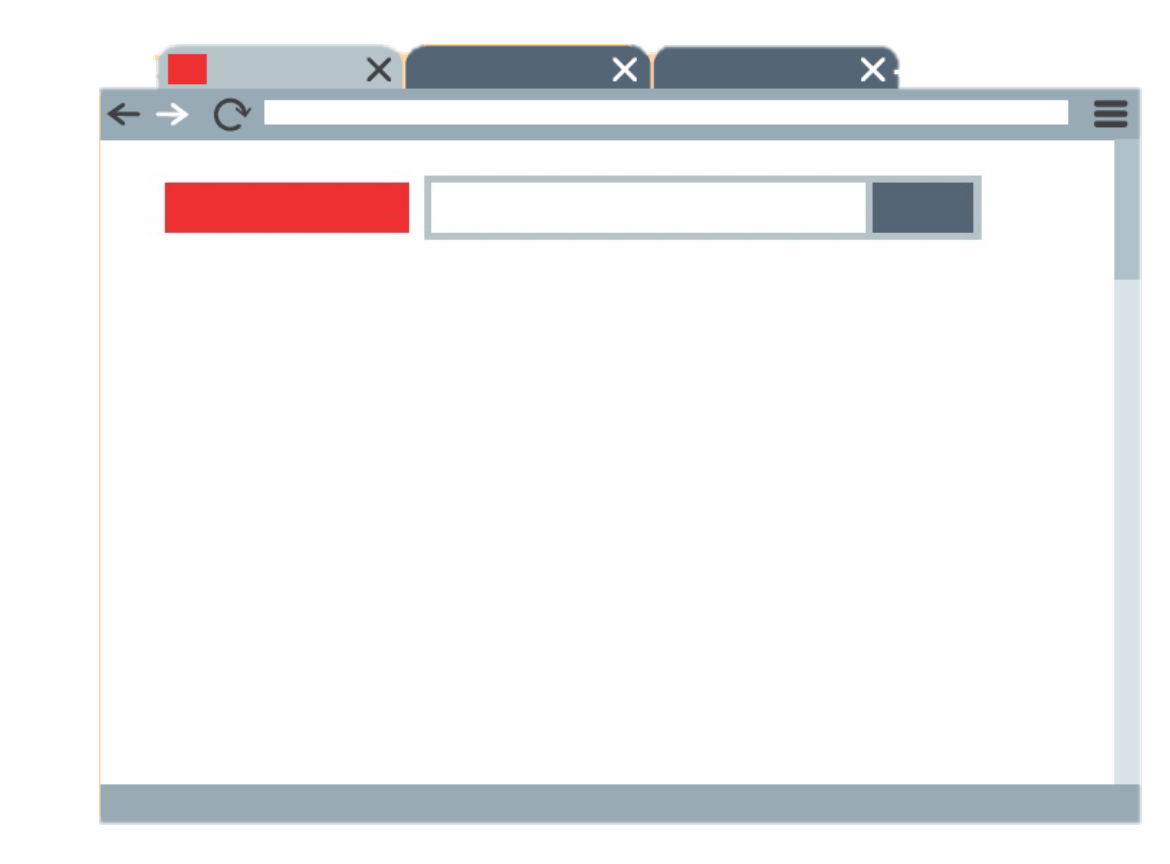

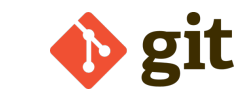

# เพิ่มรายละเอียดบางส่วน

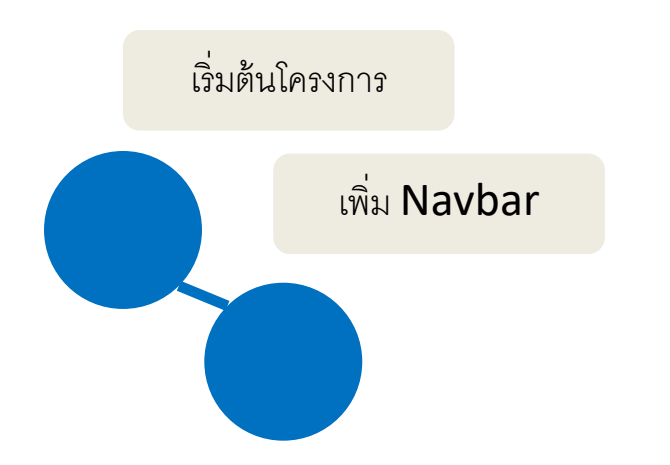

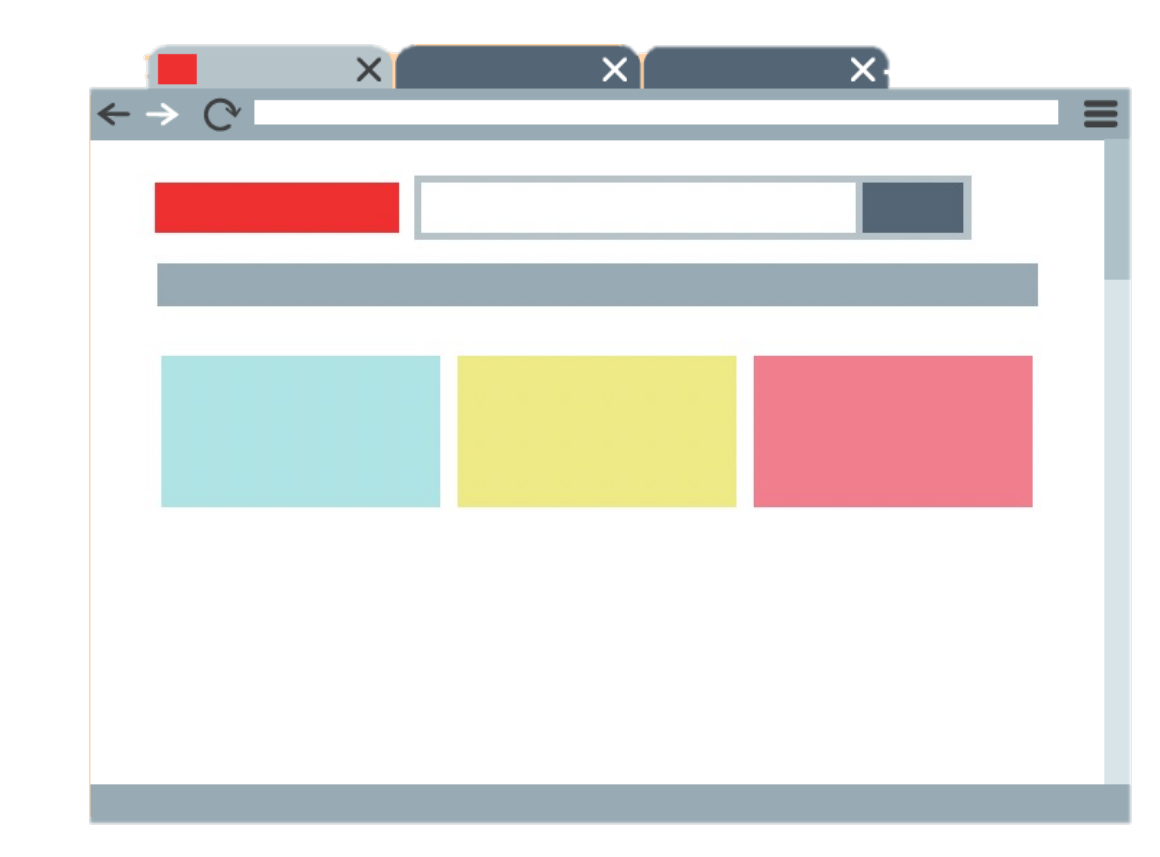

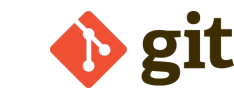

## Add A Checkpoint

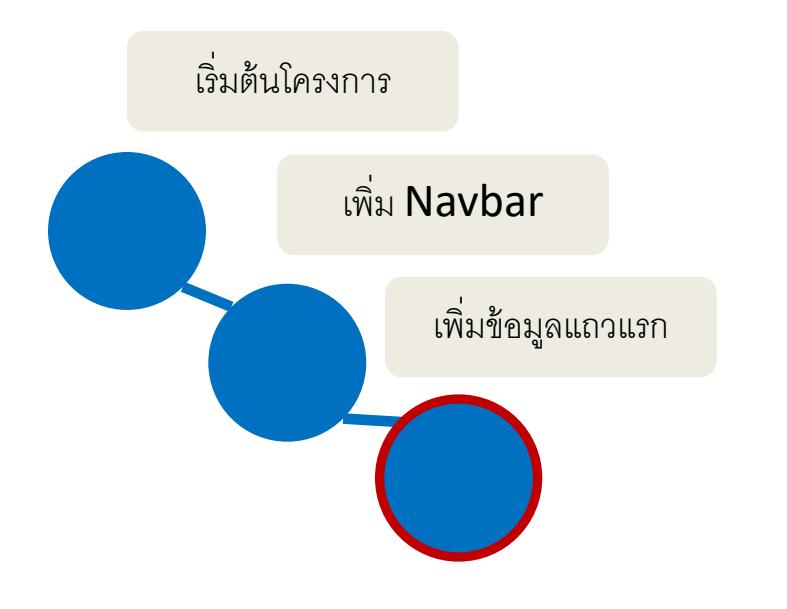

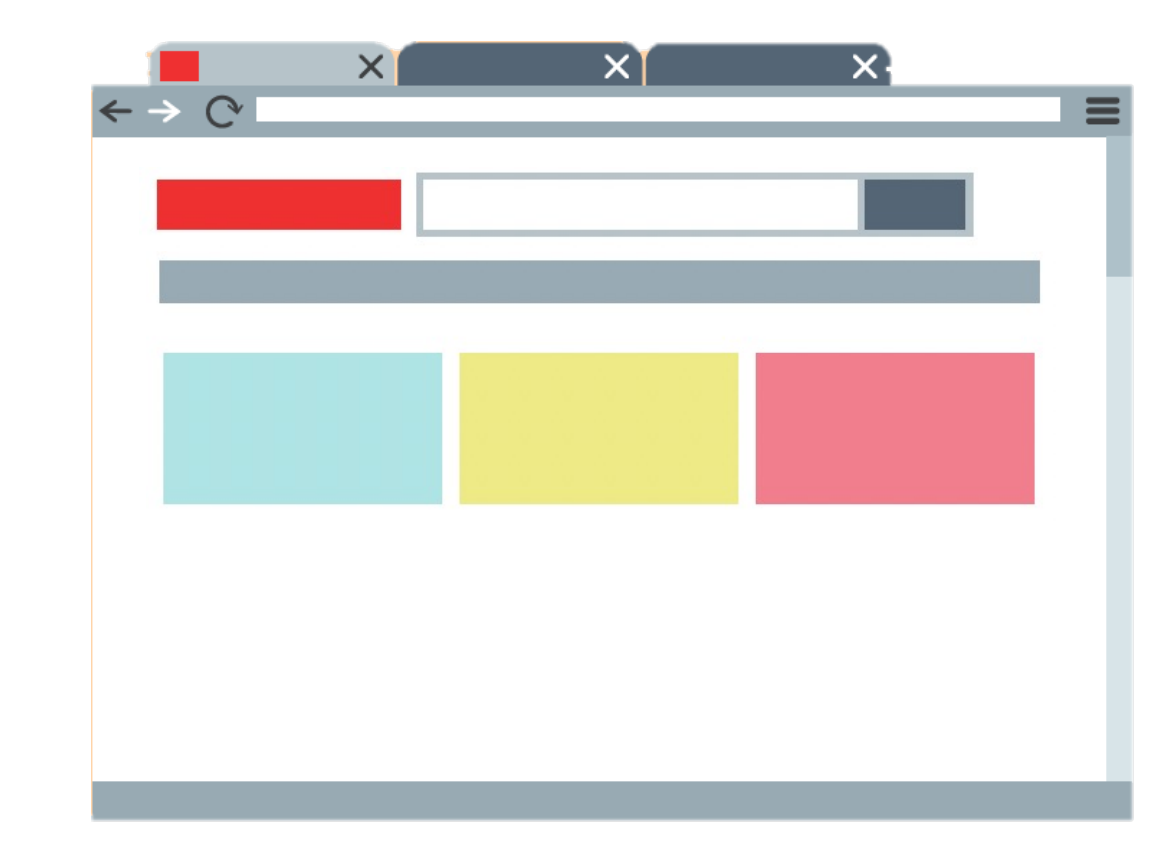

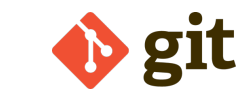

# เพิ่มรายละเอียดอื่น ๆ

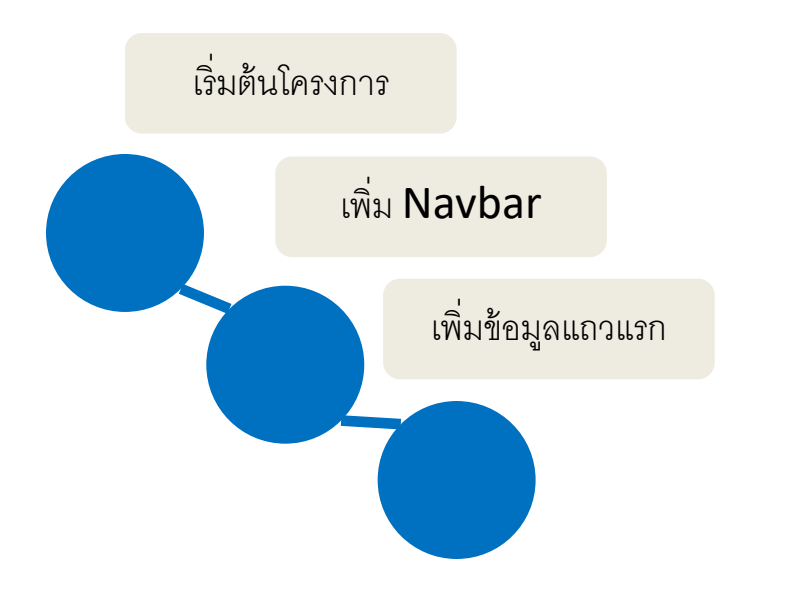

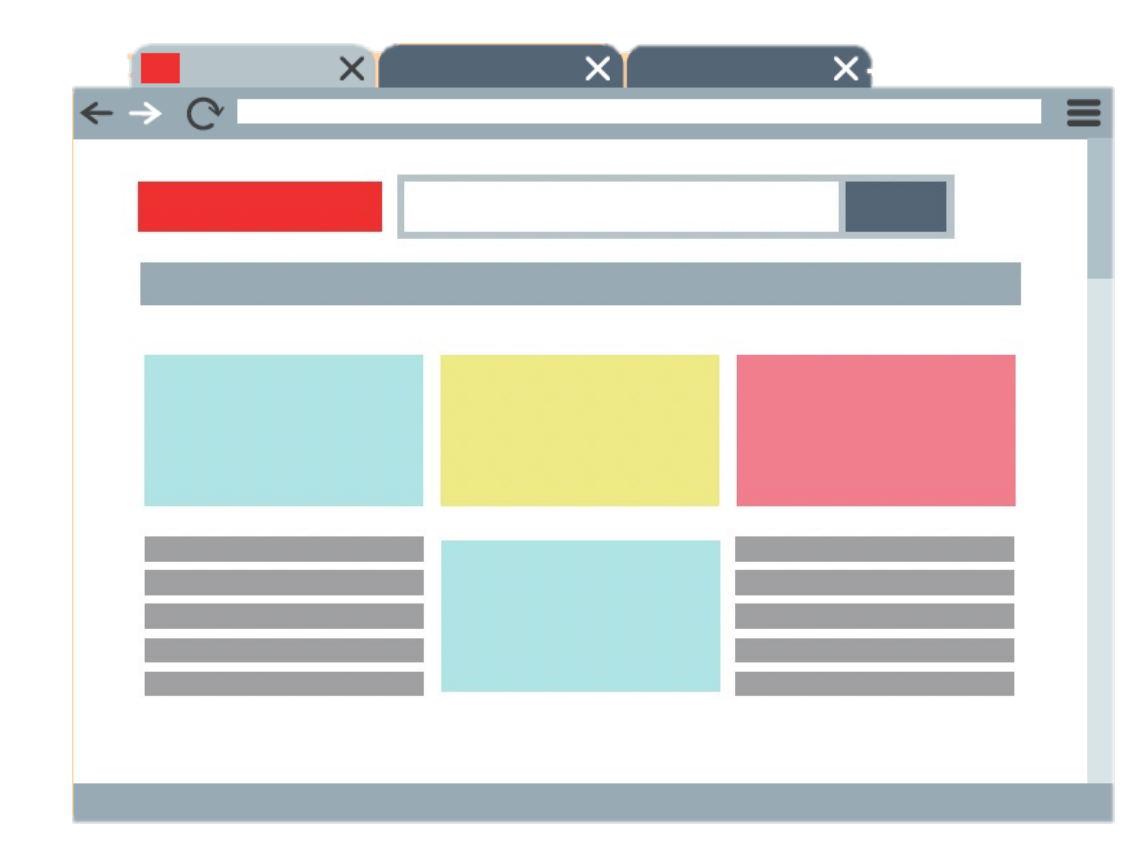

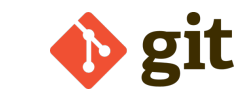

## Add A Checkpoint

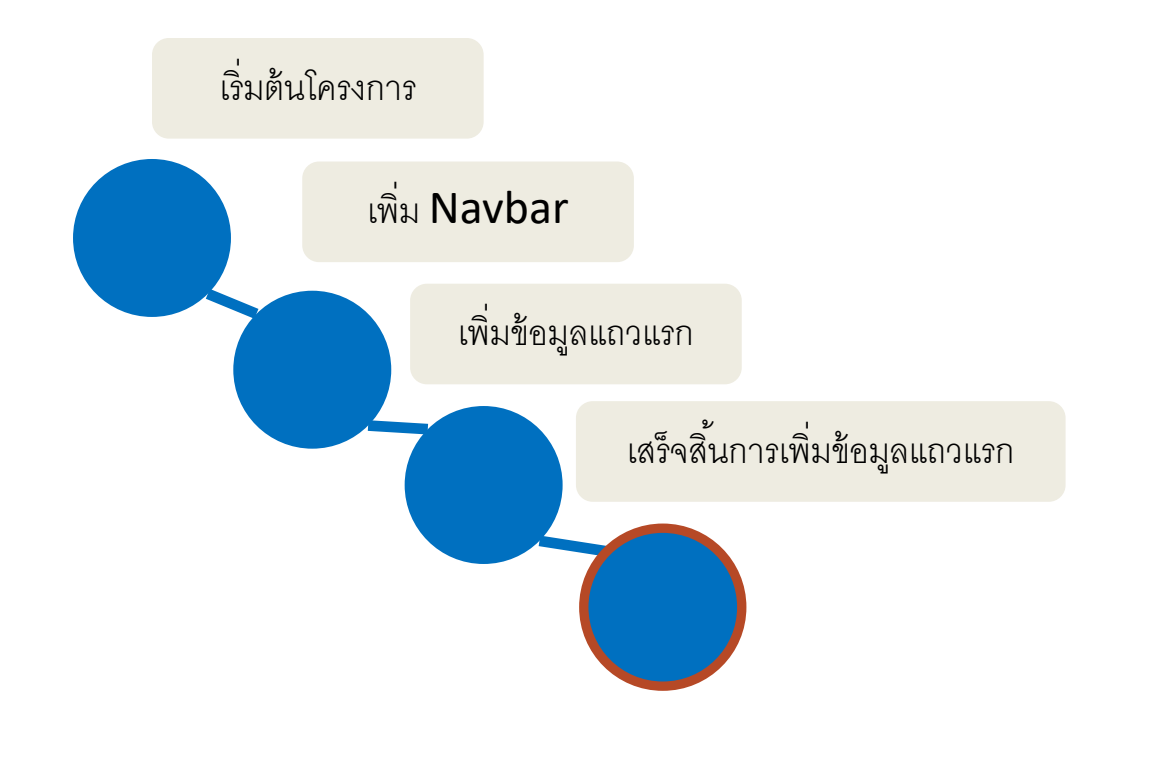

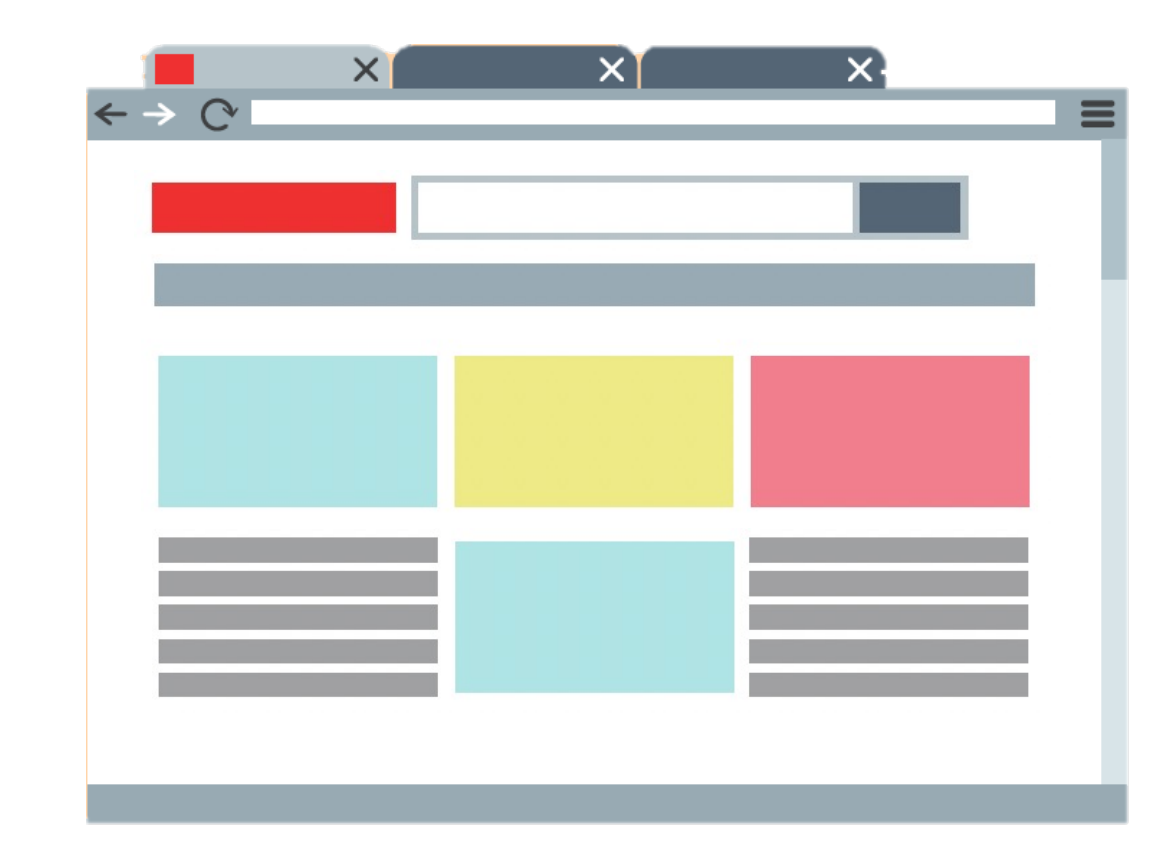

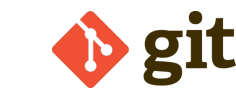

## เปลี่ยน Theme สีหน้าจอ

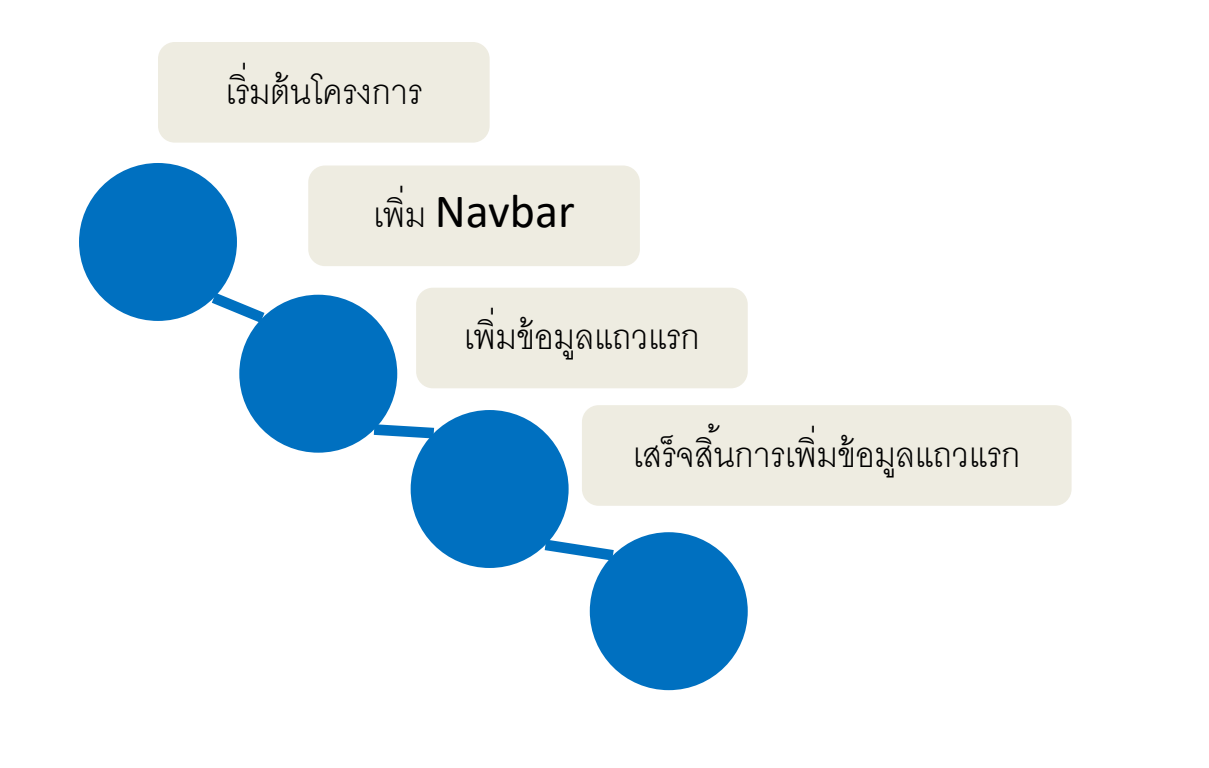

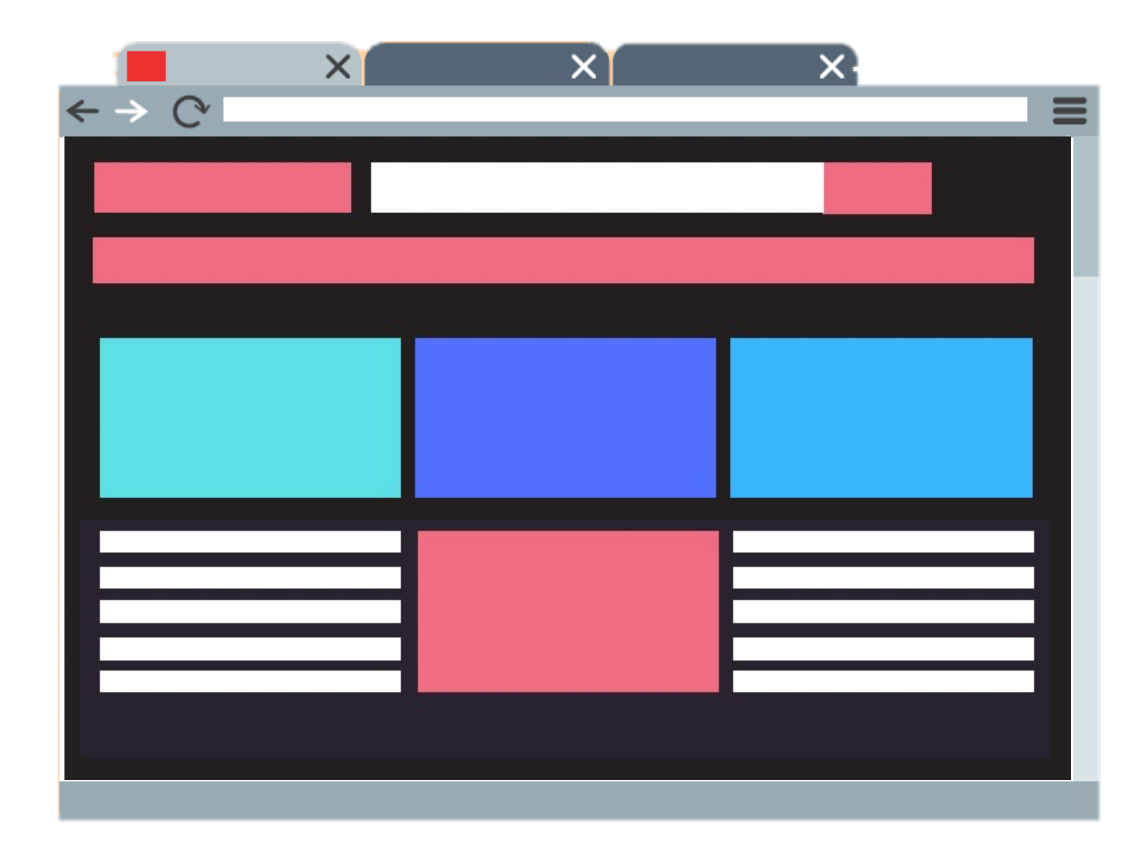

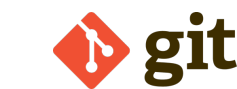

## Add A Checkpoint

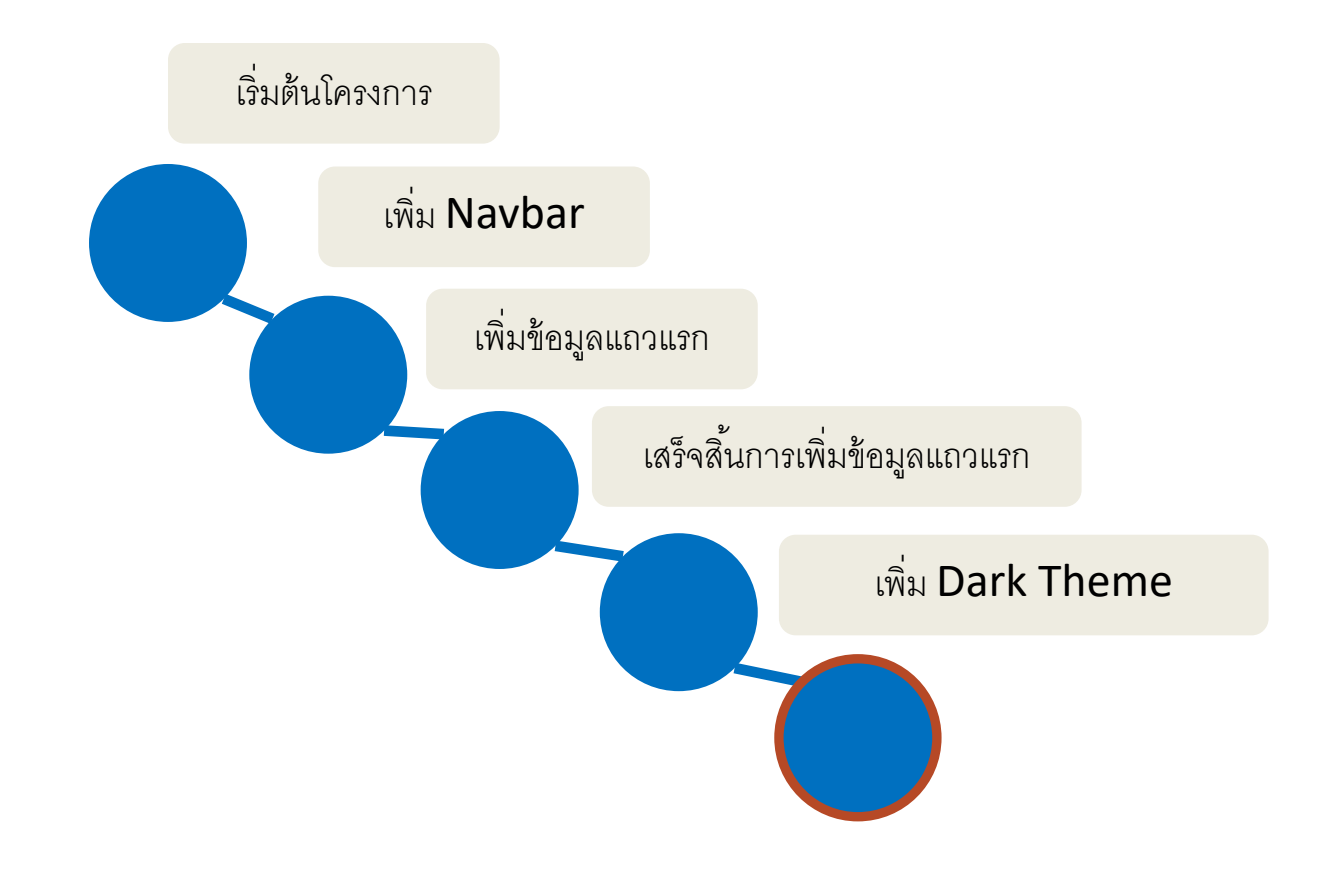

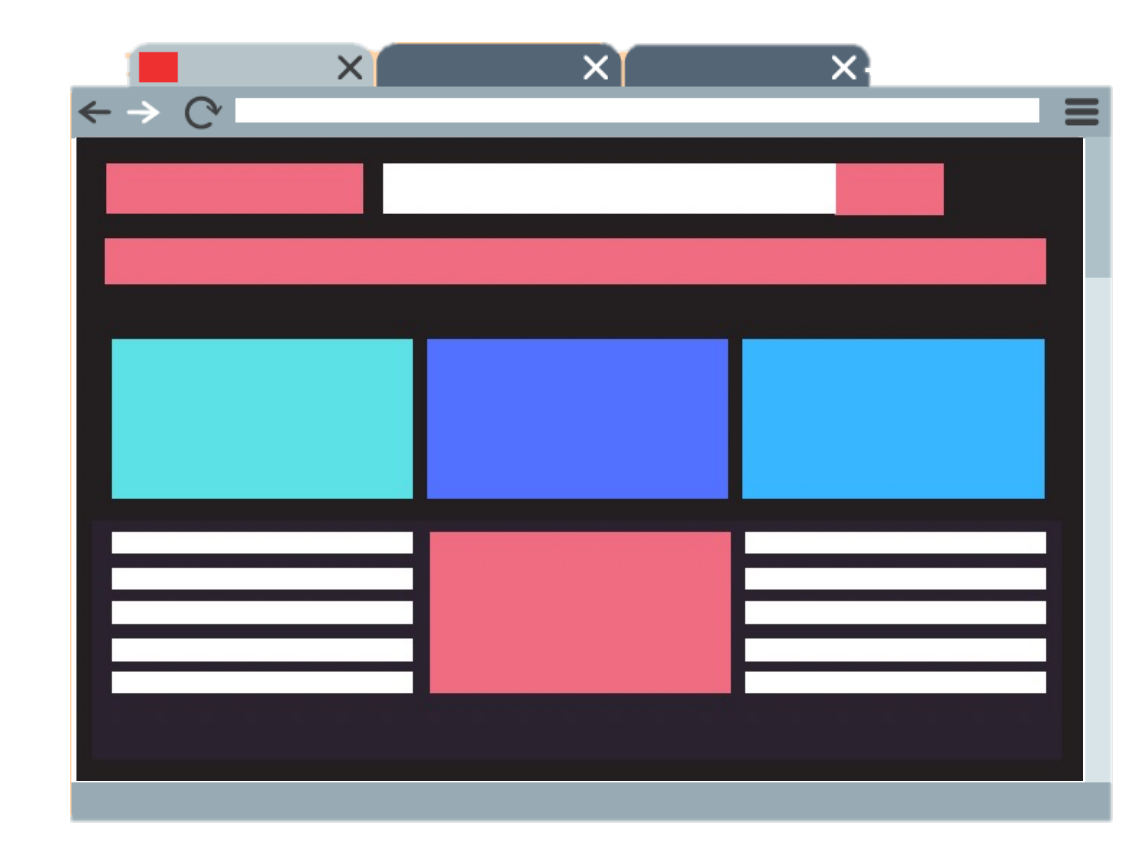

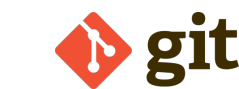

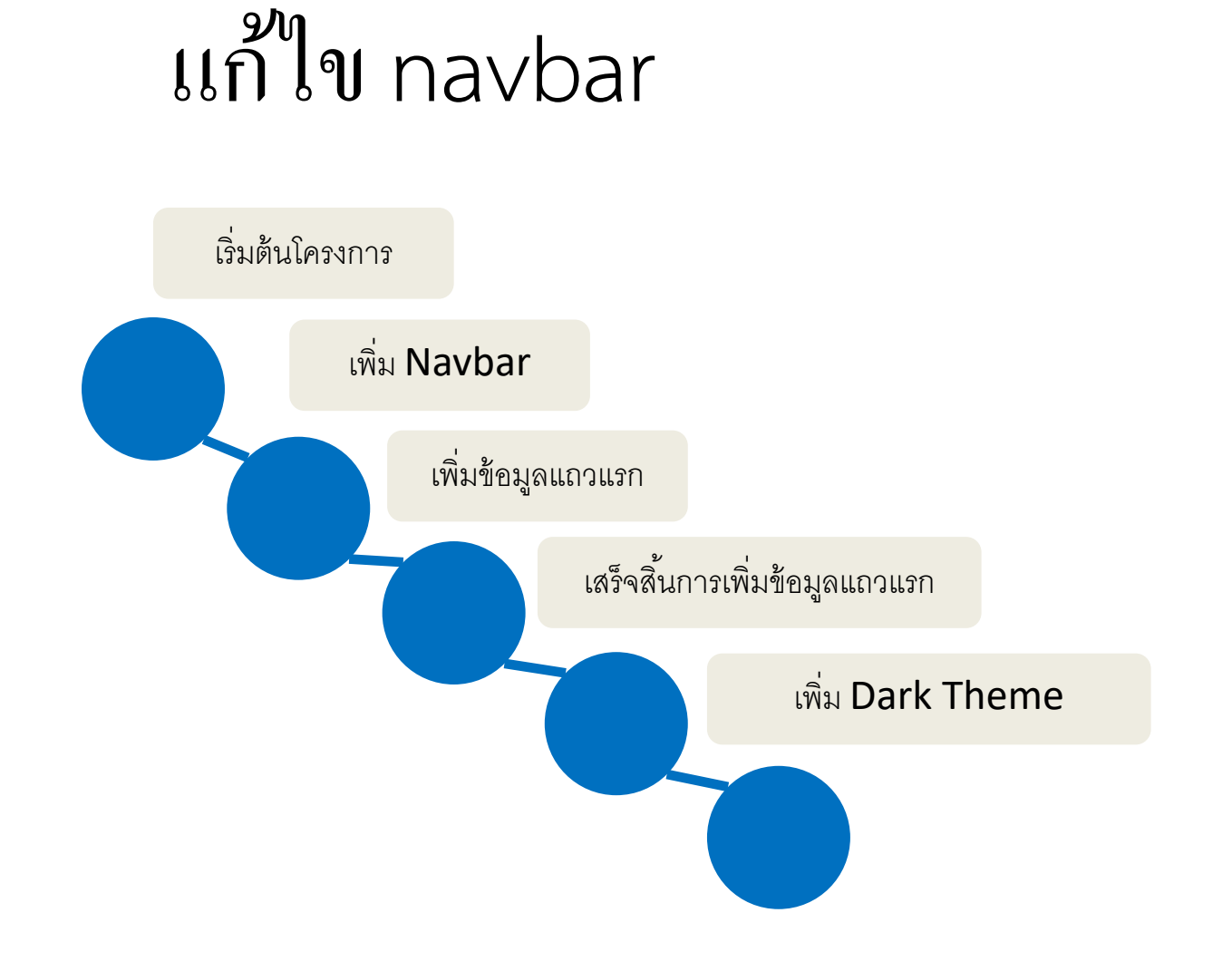

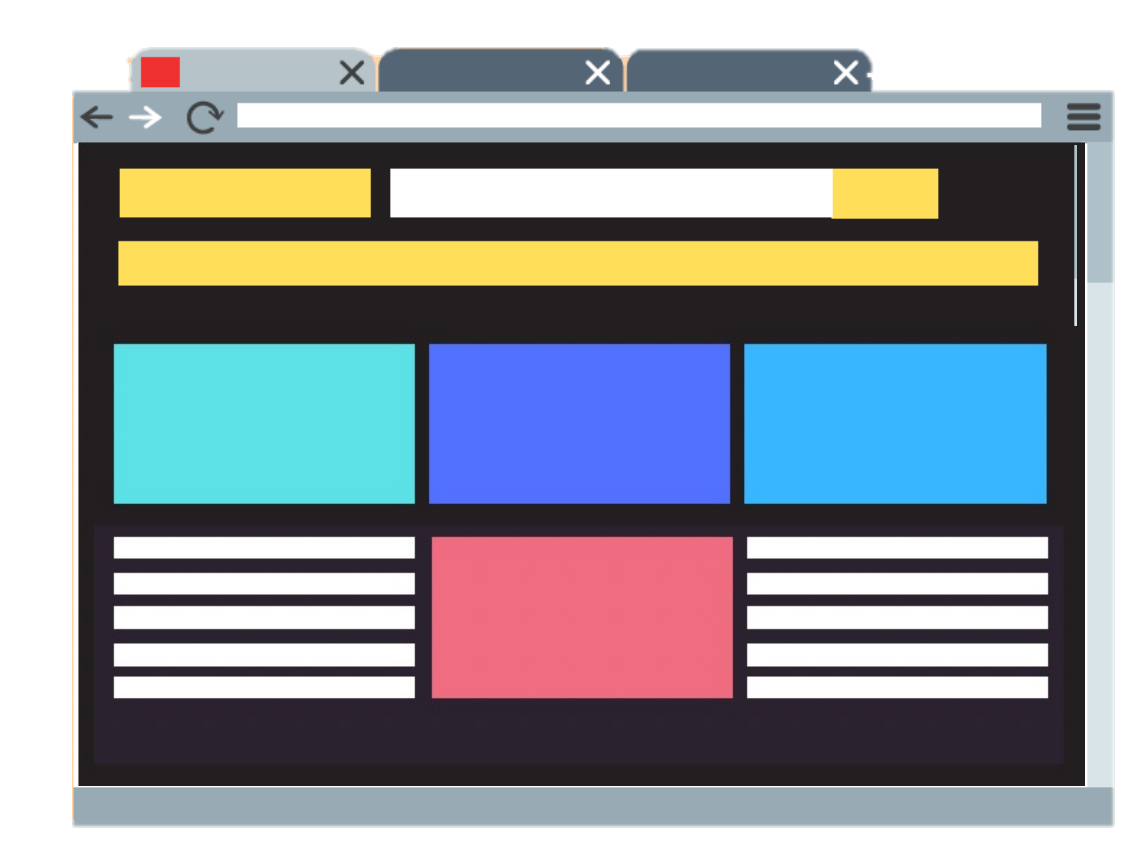

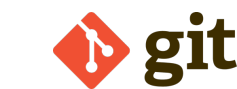

## Add A Checkpoint

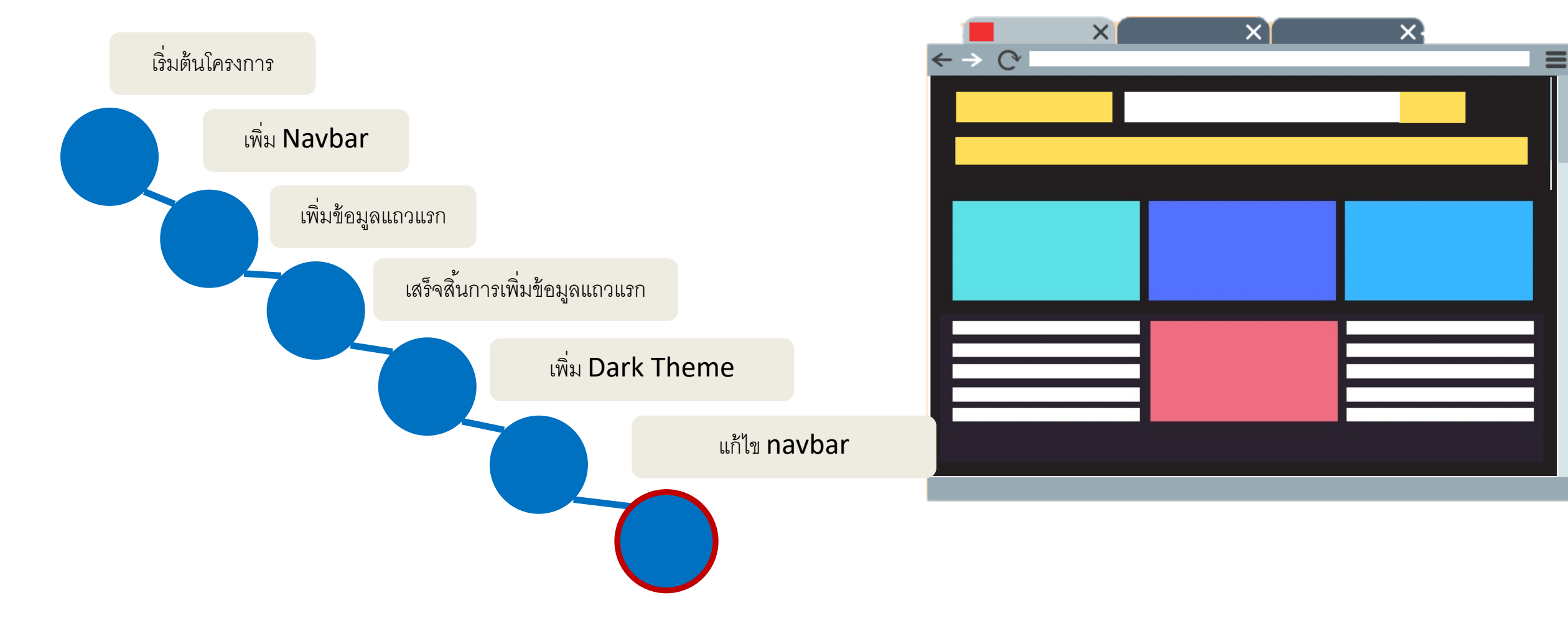

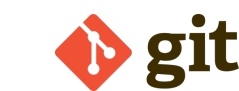

## เจ้านายไม่พอใจบอกว่า... สิไม่สวย!

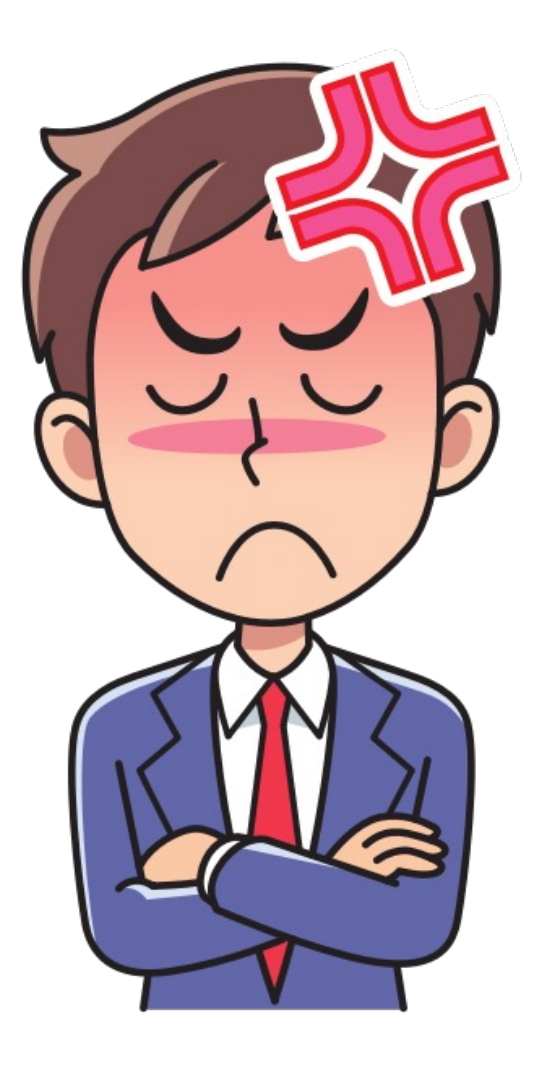

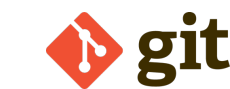

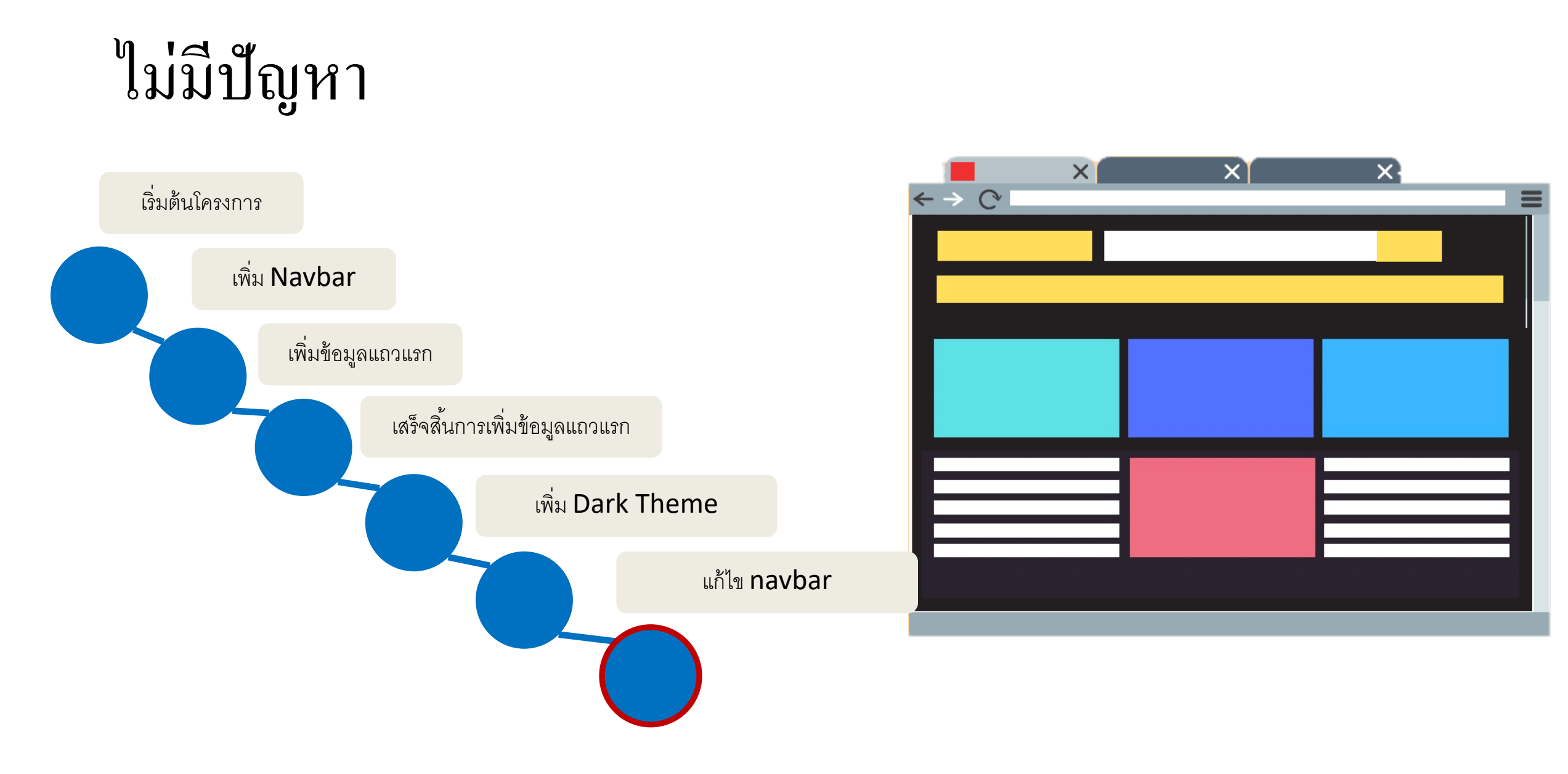

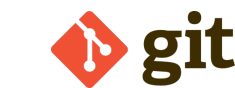

## เราสามารถกลับไปเวอร์ชั่นก่อนหน้า (Previous checkpoints)

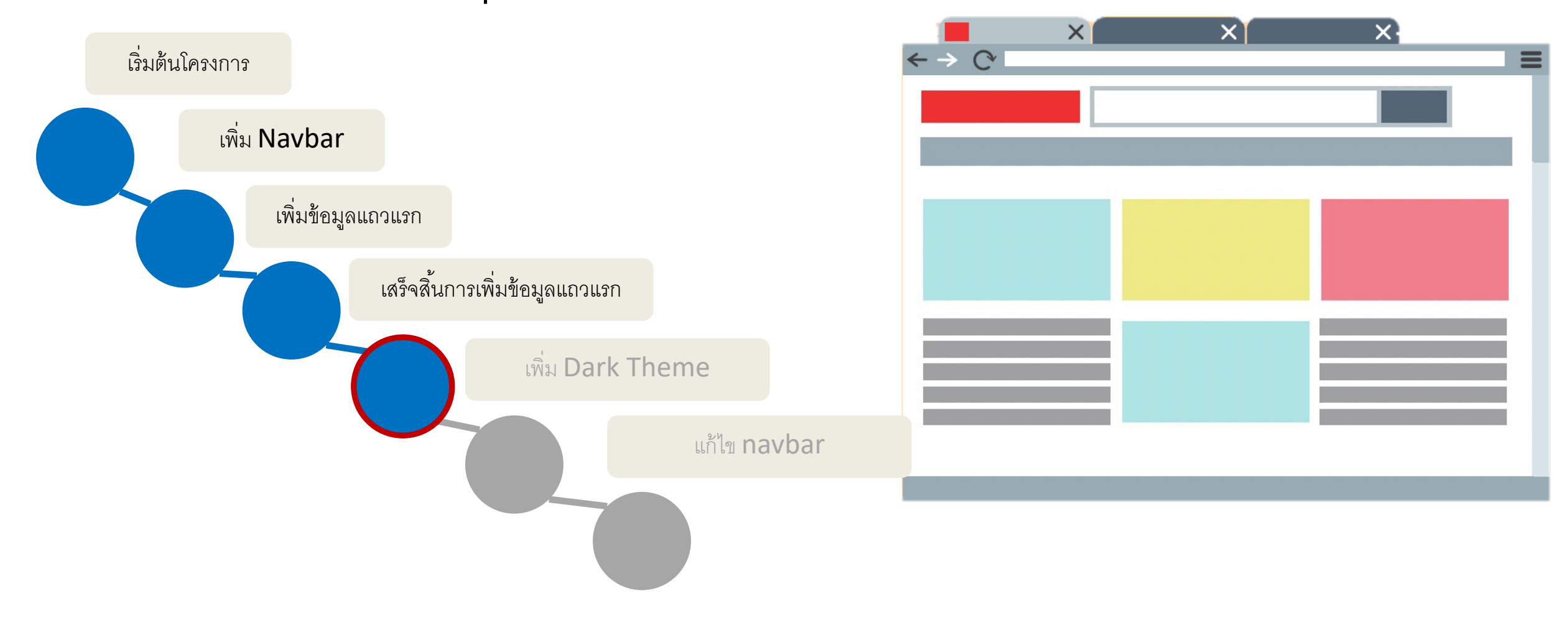

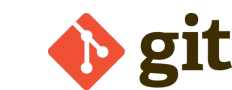

## เราสามารถเริ่มทำงานต่อจาก จากเวอร์ชั้นเก่า

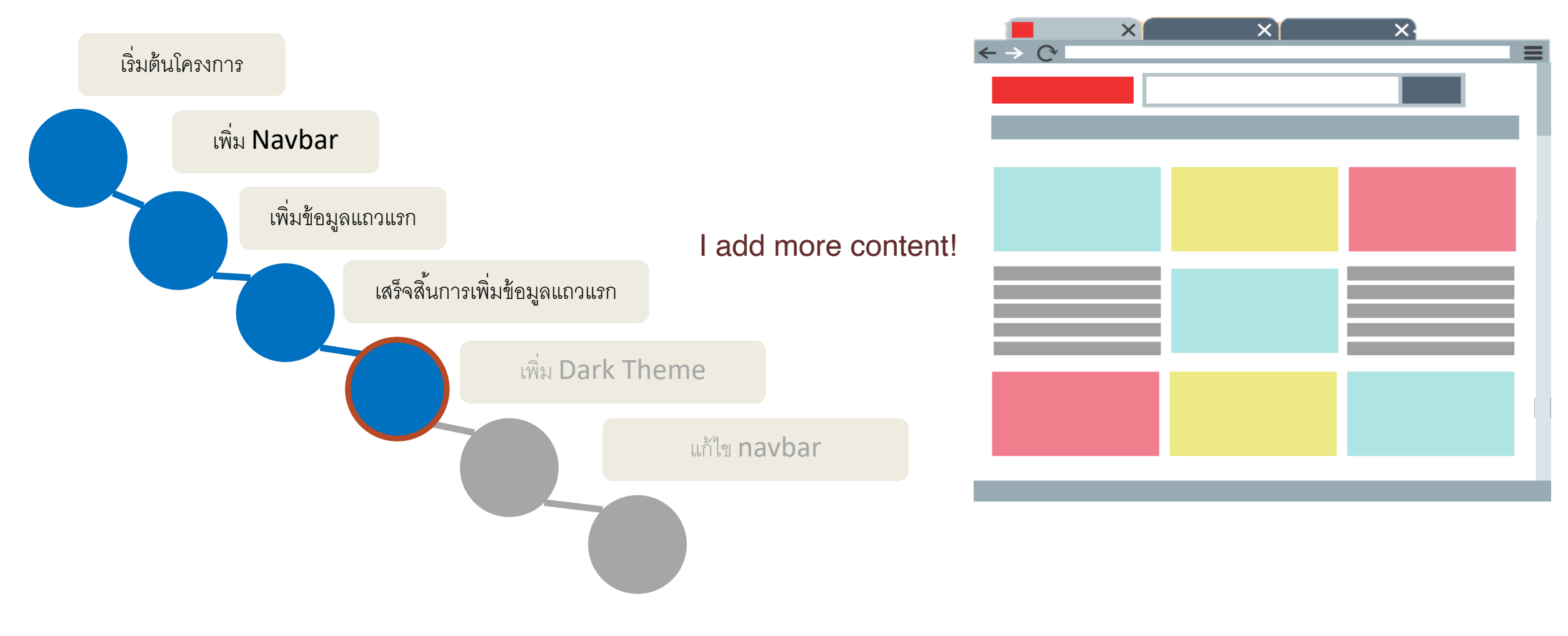

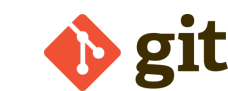

# เพิ่ม checkpoint ใหม่

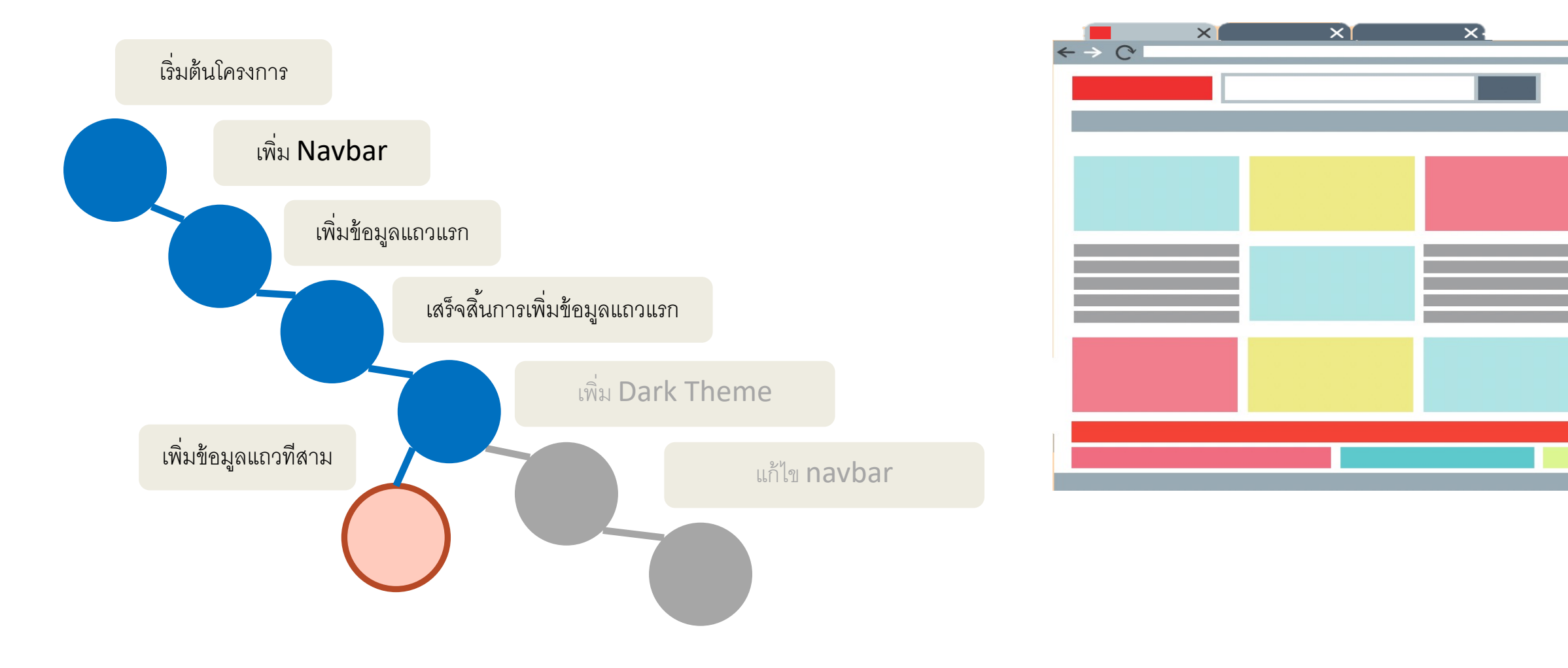

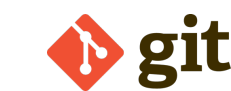

# เพิ่ม Footerใหม่

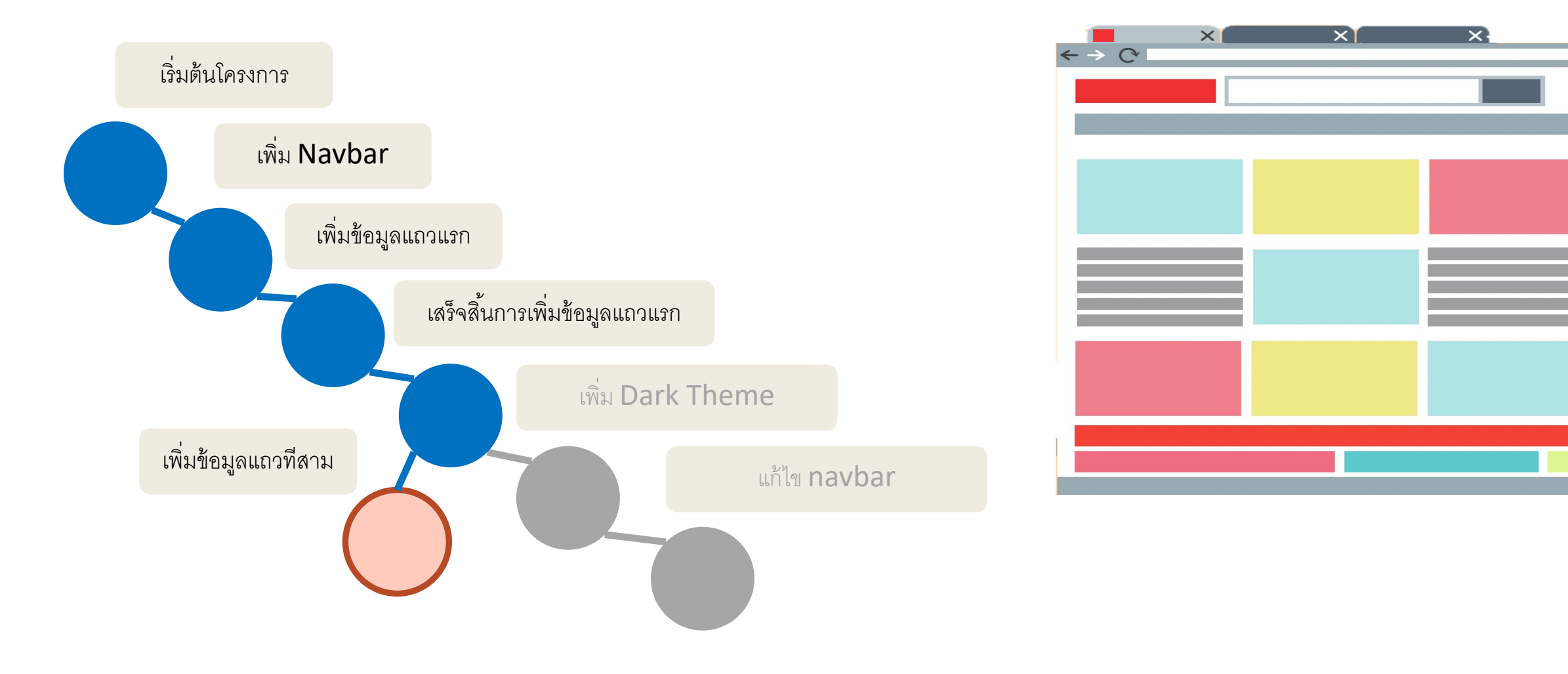

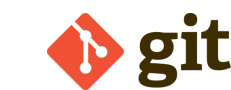

### Add A Checkpoint

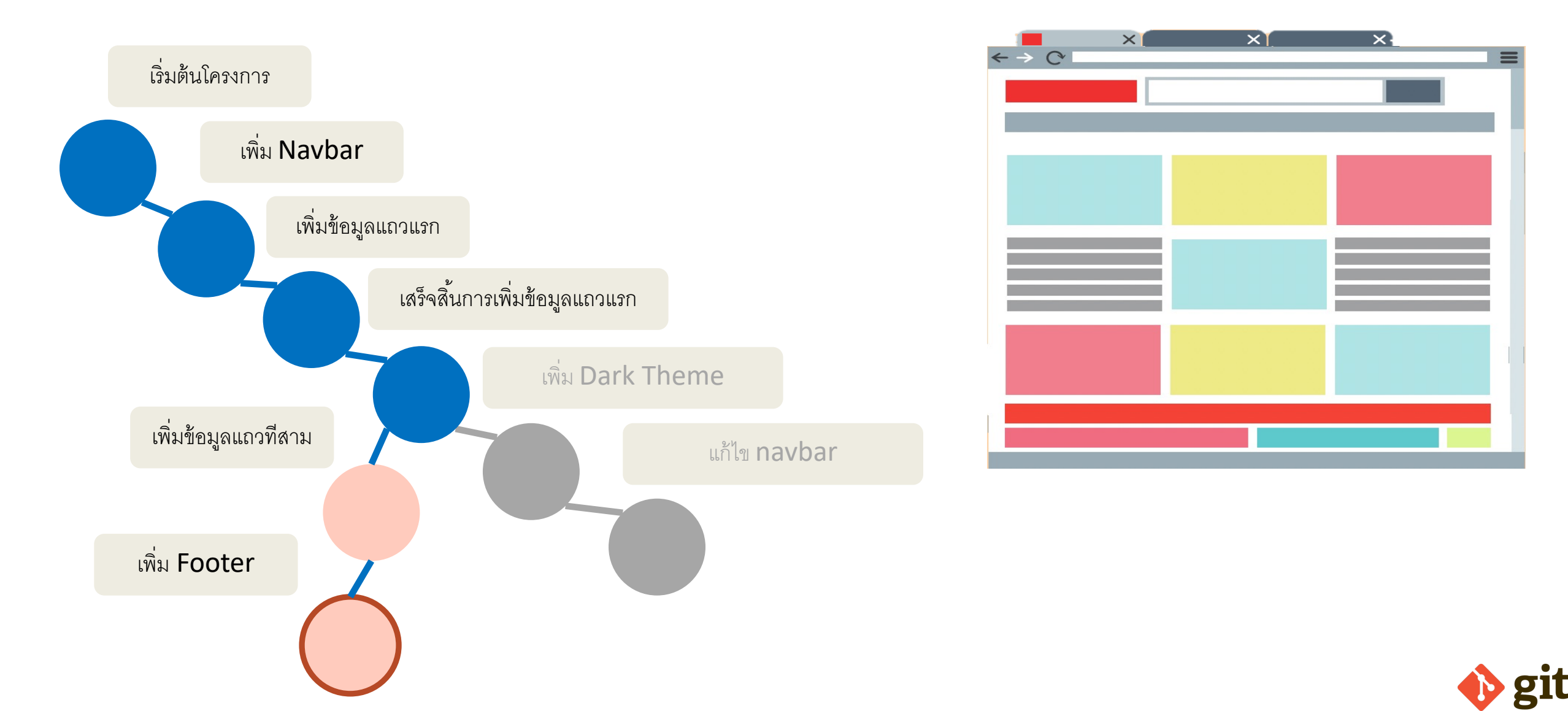

## เราสามารสลับกลับไปยัง dark theme checkpoint

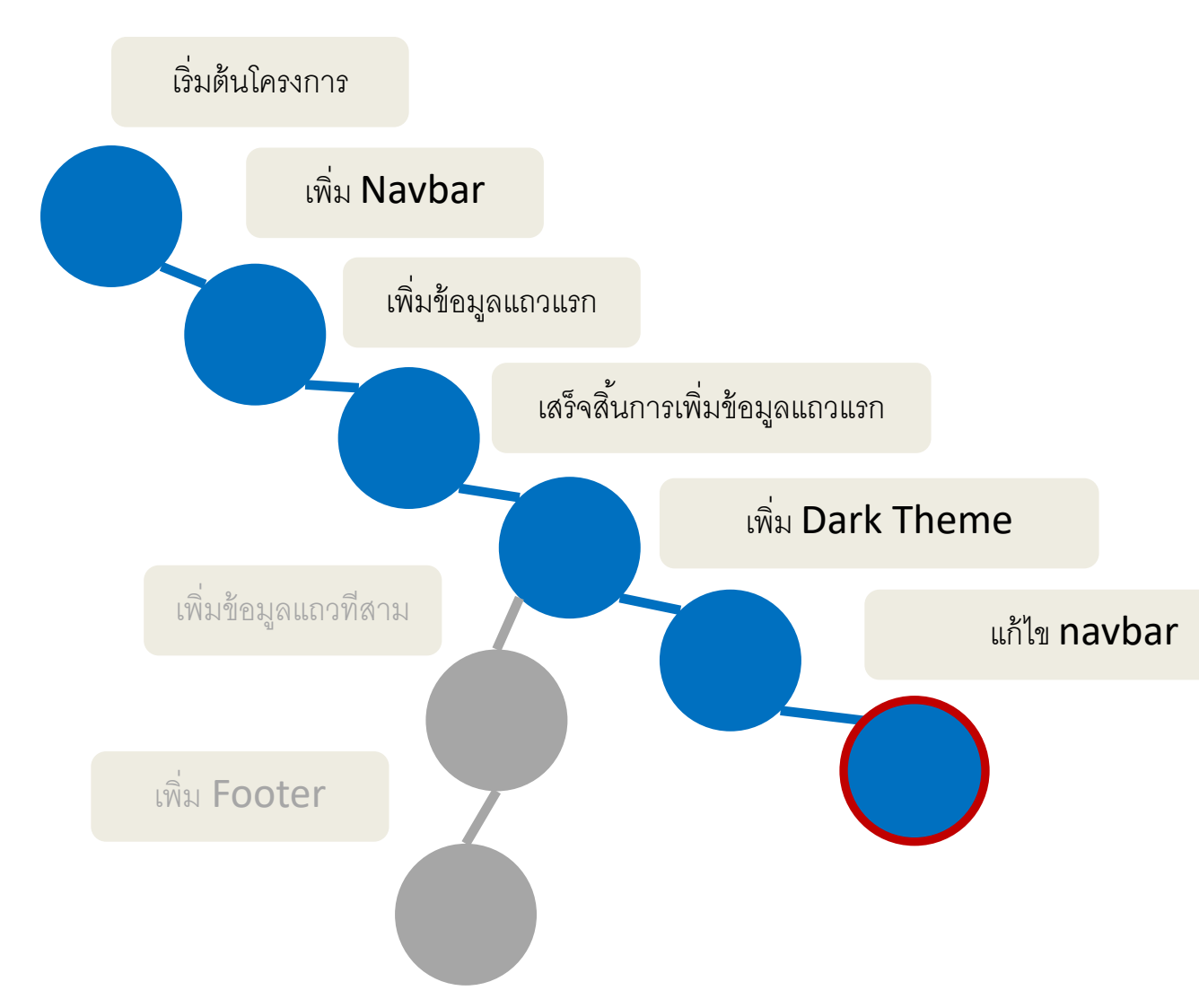

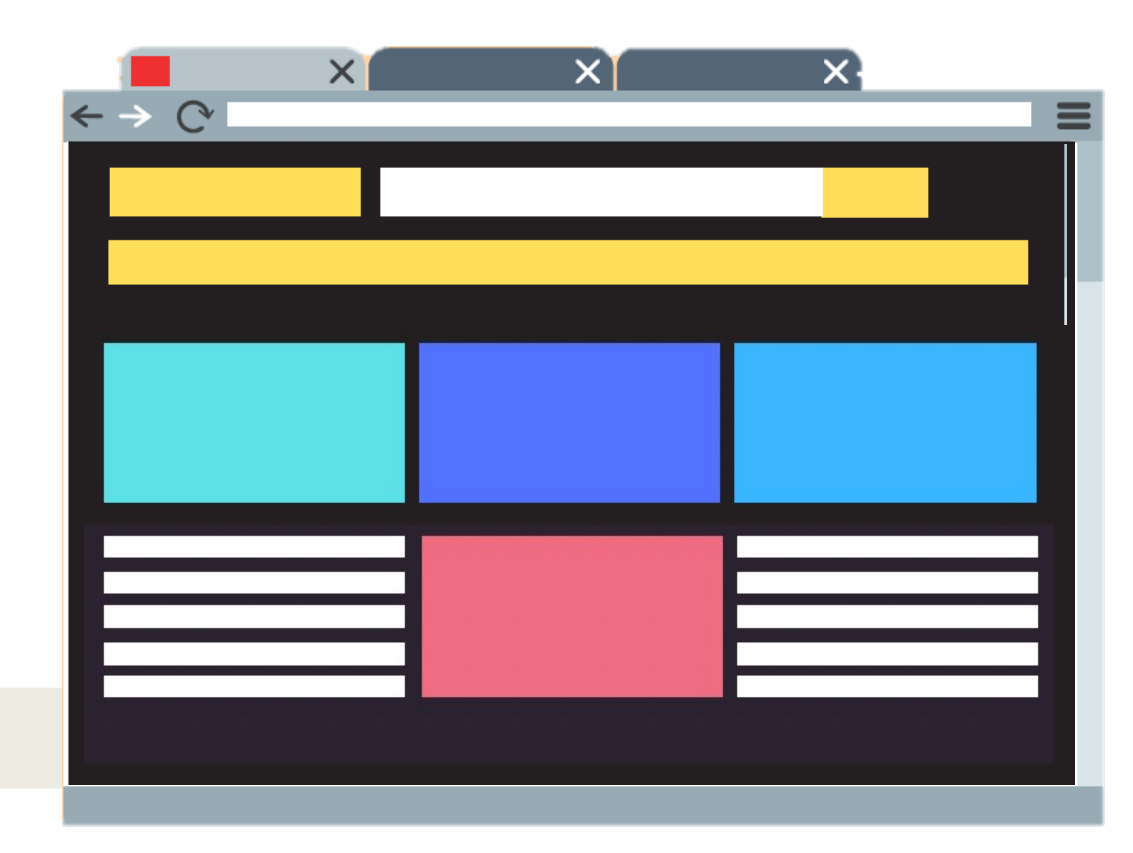

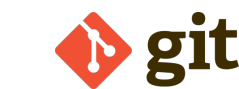

## และยังสามารถรวมเวอร์ชั่นเก่ากับใหม่ เข้าด้วยกันได้

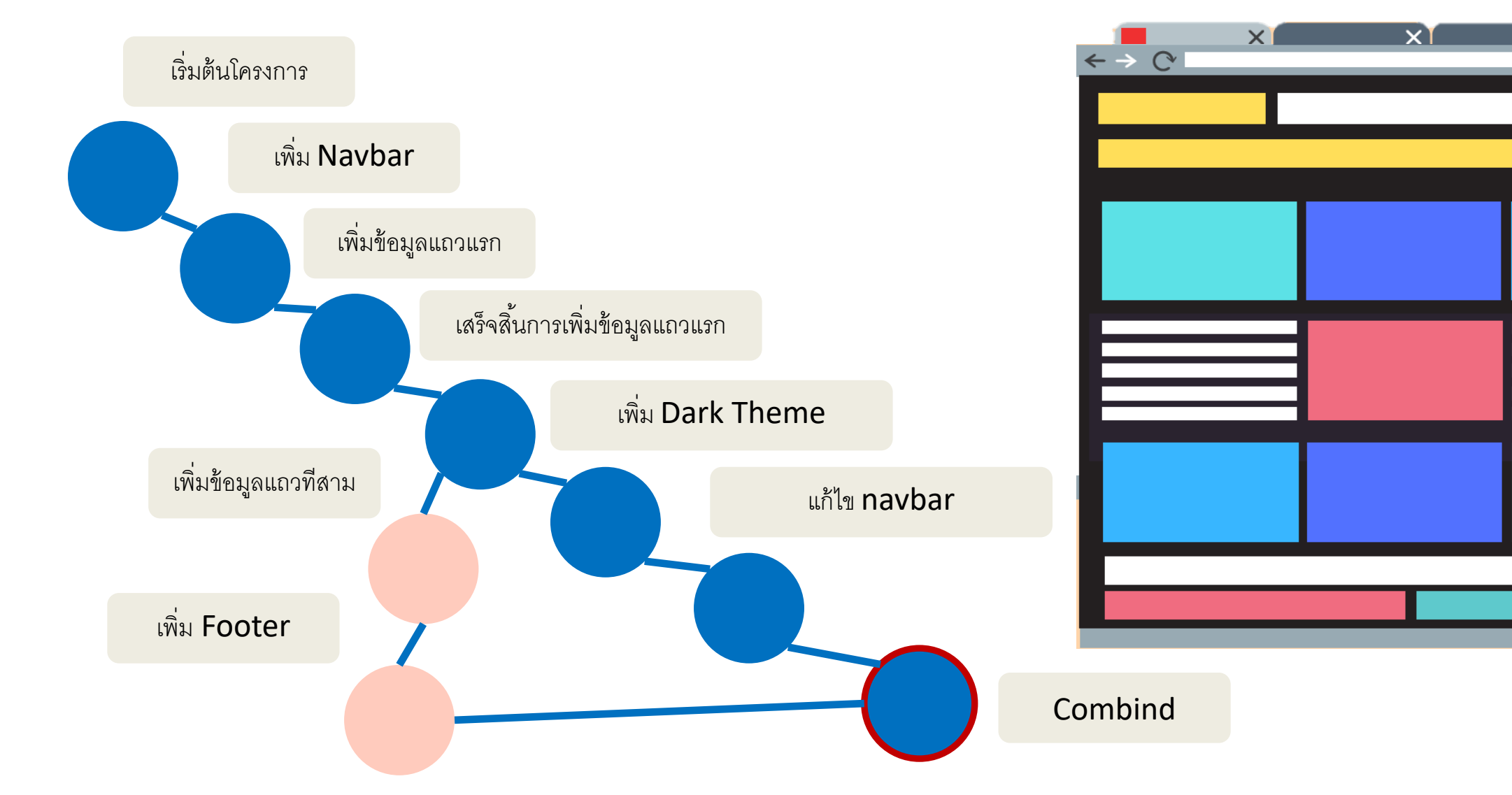

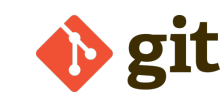

X

#### Engineers & Coders

จากบริษัทยักษ์ใหญ่ด้านเทคโนโลยีอย่าง Facebook และ Google ไปจนถึงบริษัท สตาร์ทอัพที่เล็กที่สุด นักพัฒนาทั่วโลกใช้ Git ถ้าเราวางแผนที่จะเป็นนักพัฒนา Git เป็นสิ่งจำเป็นอย่างยิ่ง

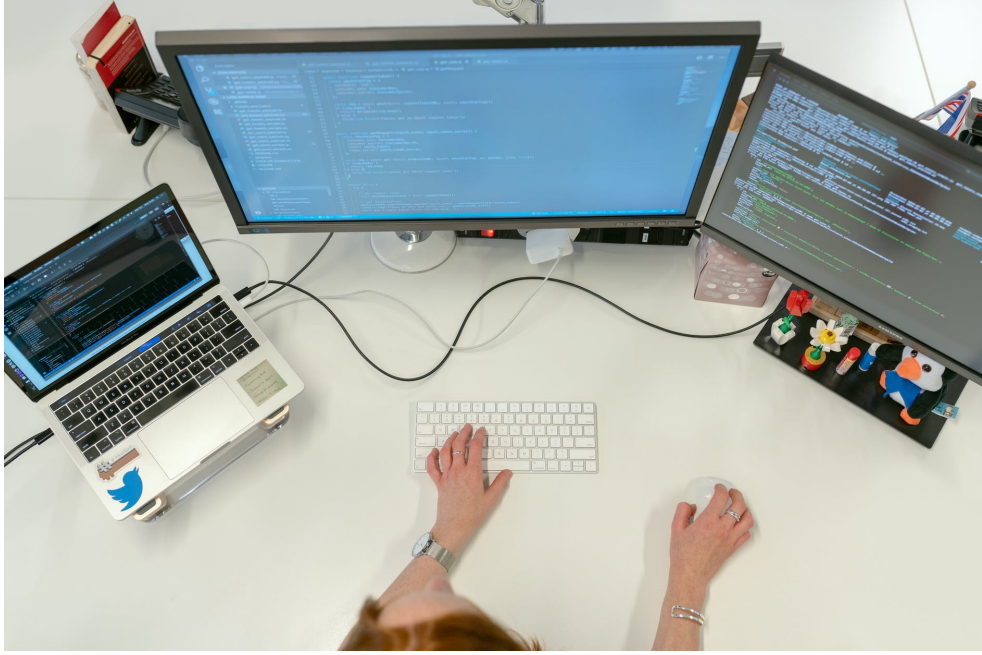

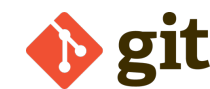

#### Tech-Adjacent Roles

ในหลายคนมีบทบาทที่ไม่ใช่นักพัฒนาอาจจบลงด้วยการเรียนรู้พื้นฐานของ Git เพื่อ ทำงานร่วมกับเพื่อนร่วมงานคนอื่น หรือนักออกแบบส่วนใหญ่แล้วจำเป็นต้องต้อง ทำงานร่วมกับ Git ในการบริการจัดการข้อมูลของตัวเอง

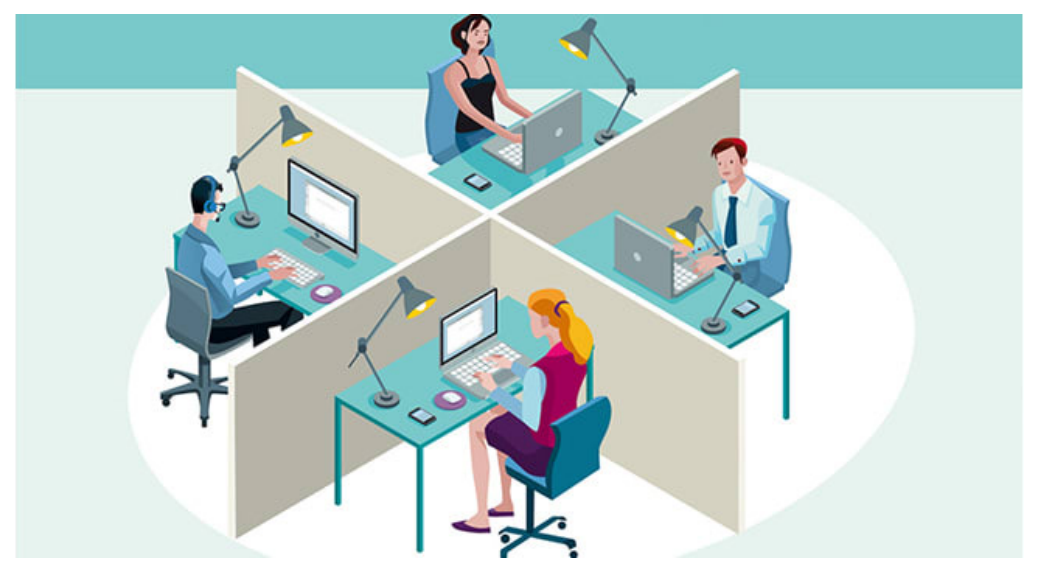

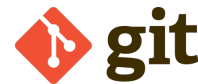

#### Governments

ในช่วงไม่กี่ปีที่ผ่านมา รัฐบาลต่างๆ ได้เริ่มใช้ Git เพื่อจัดการการร่างกฎหมาย สภา เมืองวอชิงตัน ดี.ซี. ใช้ Git & Github เพื่อเผยแพร่กฎหมาย ประชาชนทั่วไปยังพบ และแก้ไขการพิมพ์ผิดในการทำงานร่วมกัน โดยใช้ Git

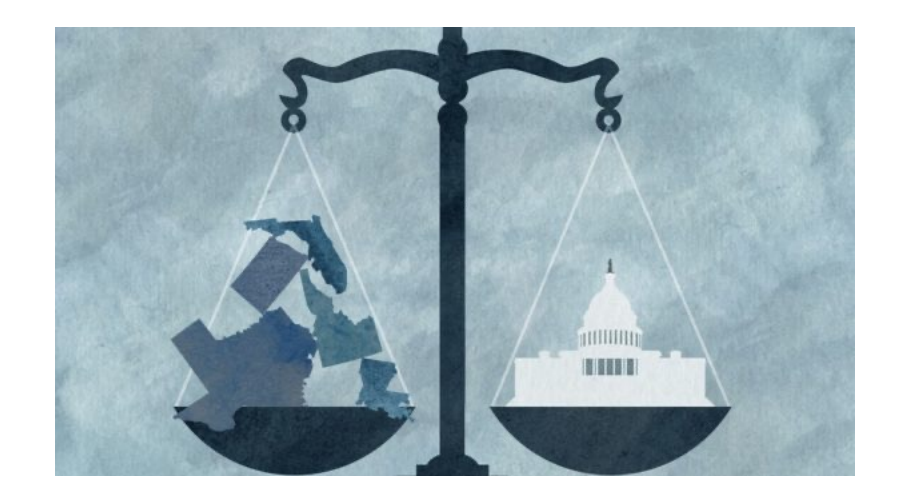

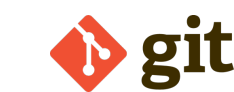

#### Scientists

Git มักถูกใช้โดยทีมวิจัยในมหาวิทยาลัยและเอเจนซี่ทั่วโลกเพื่อจัดการโค้ด ชุดข้อมูล และอื่นๆ Git + Github นั้นทรงพลังเป็นพิเศษในโลกของวิทยาศาสตร์และการวิจัย

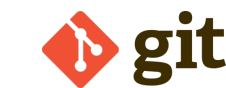

## Anyone Really

ผู้คนพบว่าการใช้ Git อย่างสร้างสรรค์ตั้งแต่บันทึกไดอารี่รายวันเพื่อร่างวิทยานิพนธ์ ระดับปริญญาเอกเพื่อติดตามการเปลี่ยนแปลง นักแต่งเพลงเขียนซิมโฟนีของเขาใช้ Git!

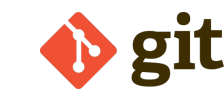

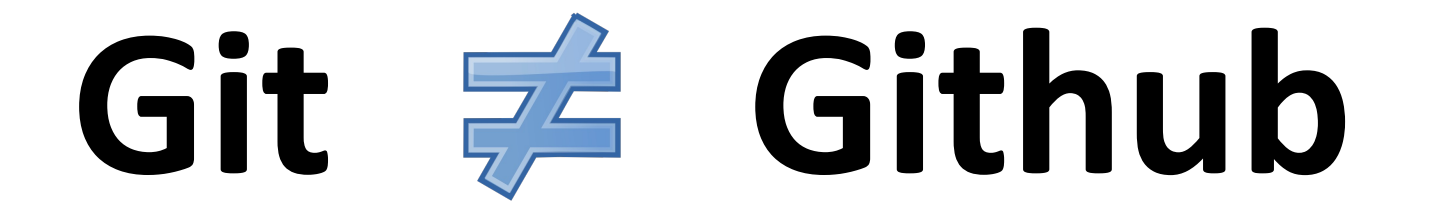

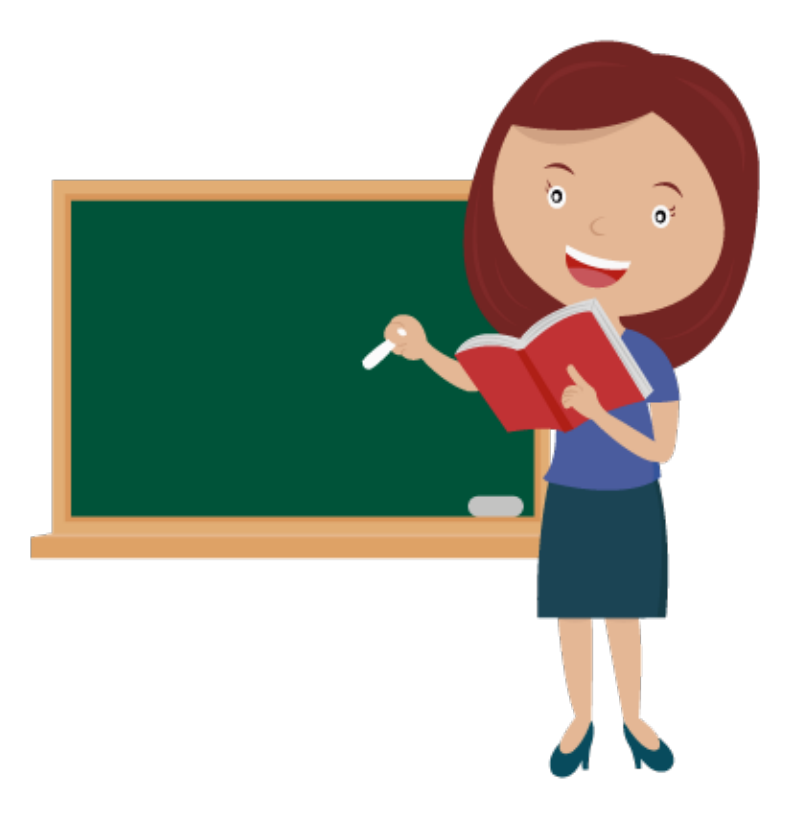

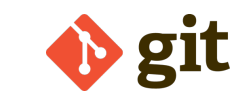

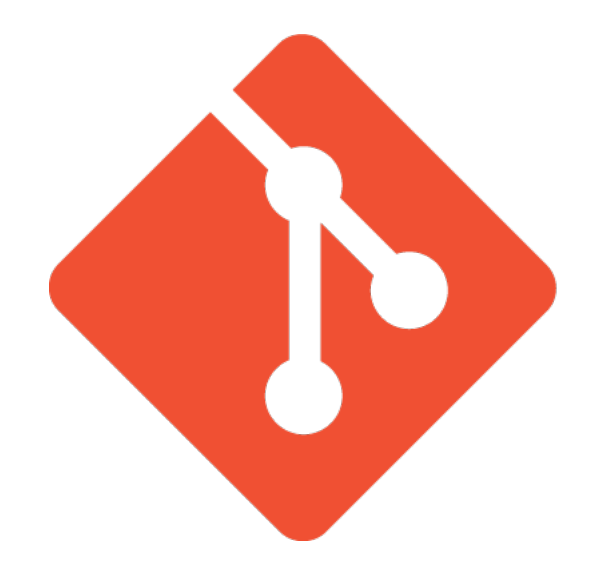

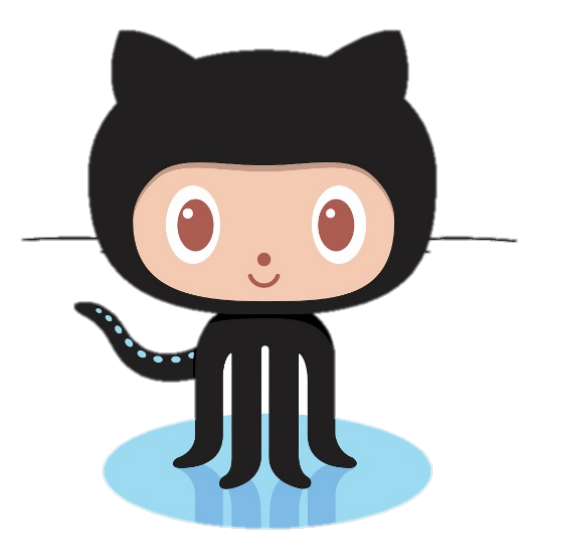

Git เป็นซอฟต์แวร์ควบคุมเวอร์ชันที่ทำงานใน เครื่อง เครื่องของเรา เราไม่จำเป็นต้องลงทะเบียน สำหรับบัญชี เราม่จำเป็นต้องเชื่อมต่ออินเทอร์เน็ต เพื่อใช้งาน เราสามารถใช้ Git โดยไม่ต้องแตะ Github Github เป็นบริการที่โฮสต์ที่เก็บ Git ในคลาวด์ และทำให้ทำงานร่วมกับผู้อื่นได้ง่ายขึ้น เราต้องลง ชื่อสมัครใช้บัญชีเพื่อใช้ Github มันคือสถานที่ ออนไลน์เพื่อแบ่งปันงานที่ทำโดยใช้ Git

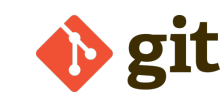

# ทั้งหมดนี้อยู่ในเครื่องของเรา

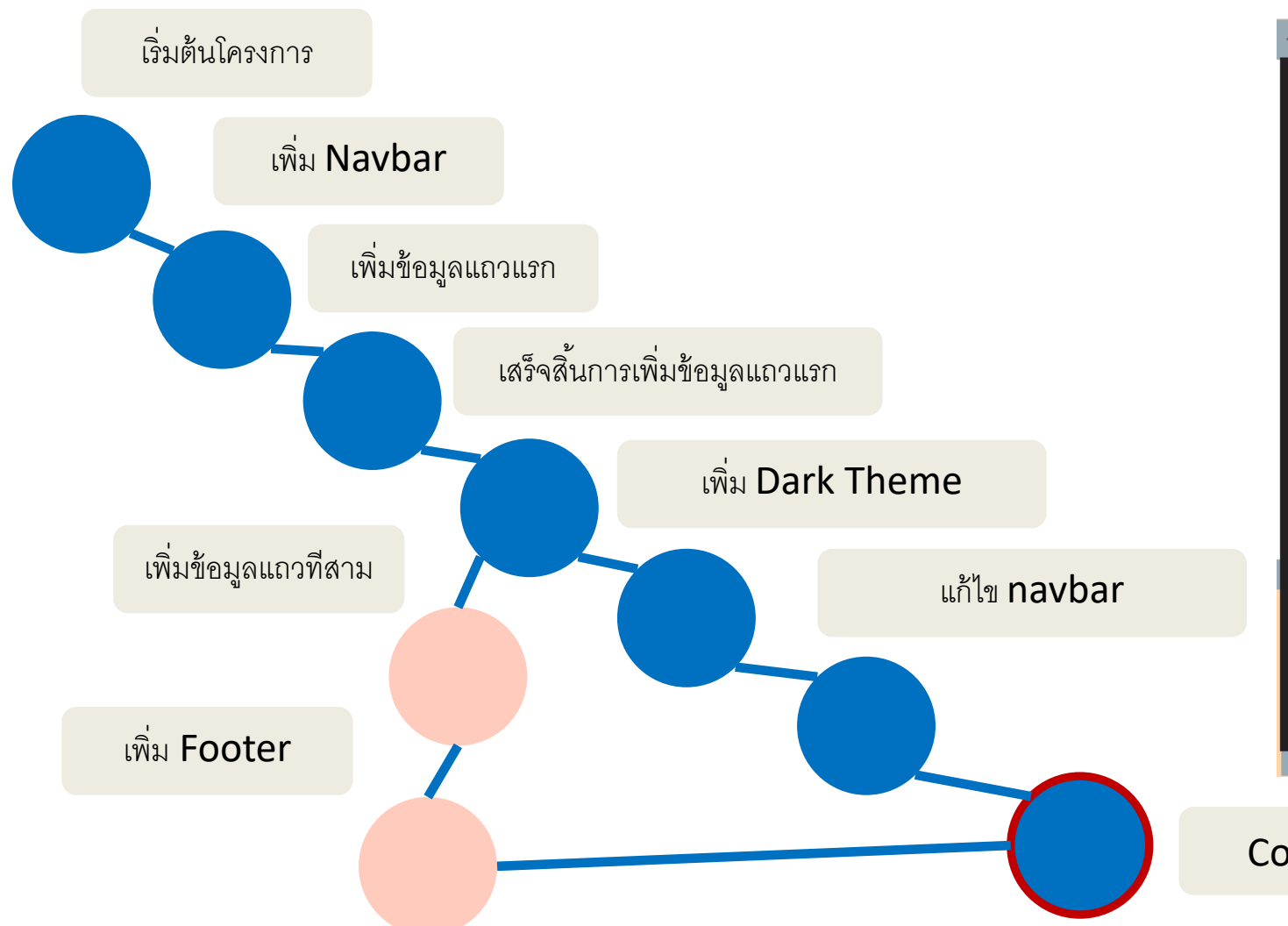

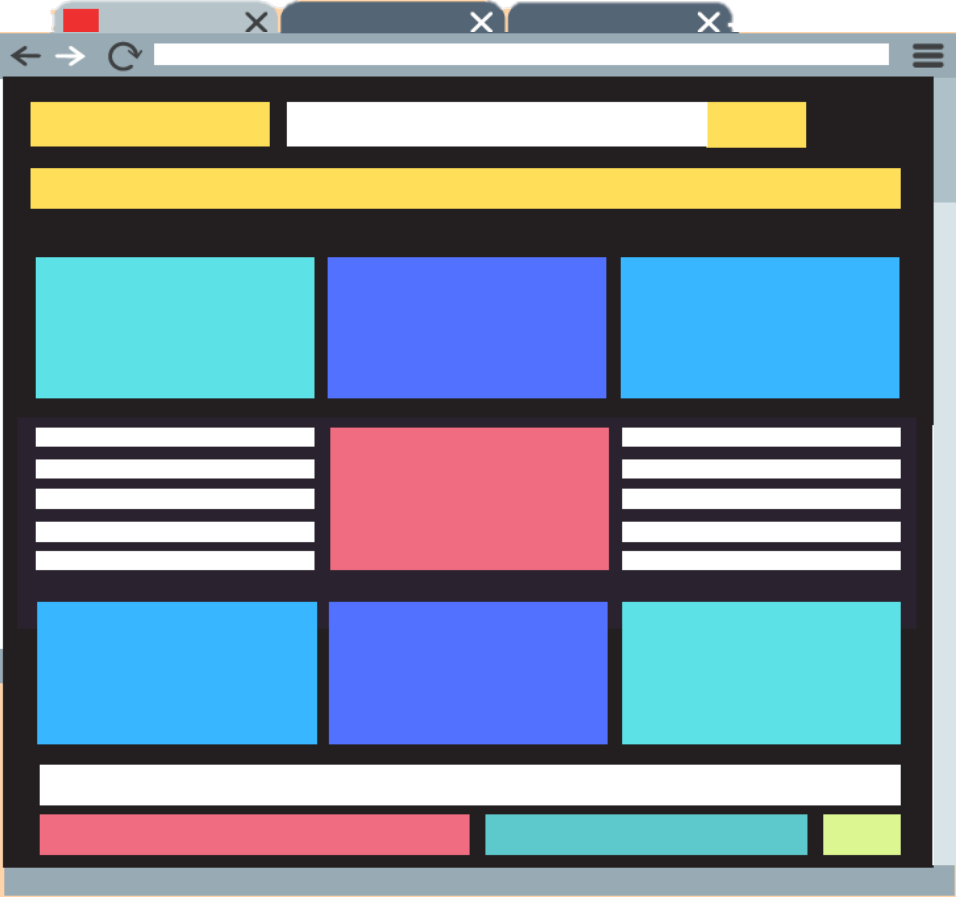

Combind

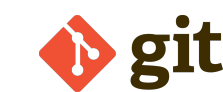

## เราสามารถ upload ประวัติงานของเราไปที่ Github เพื่อ แบ่งปันกับผู้อื่นได้

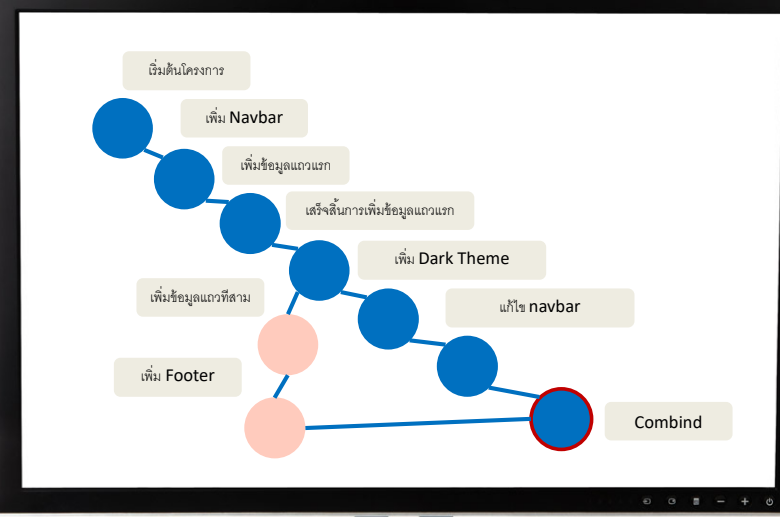

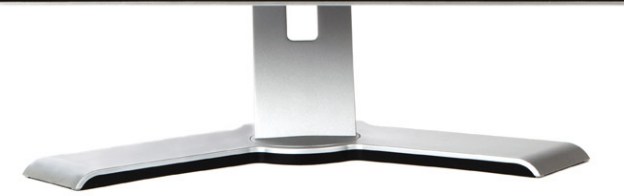

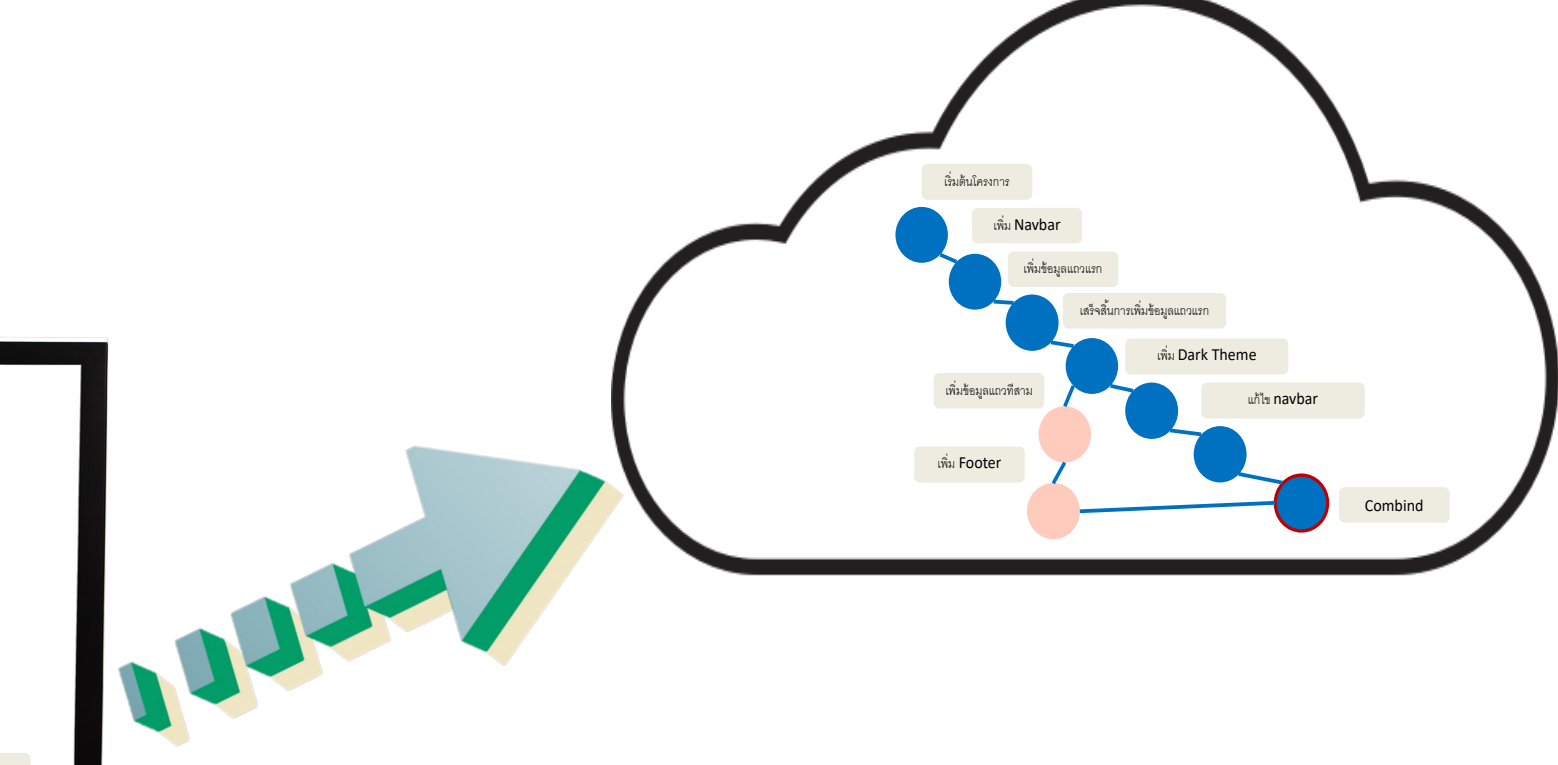

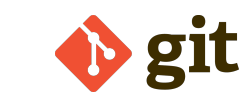

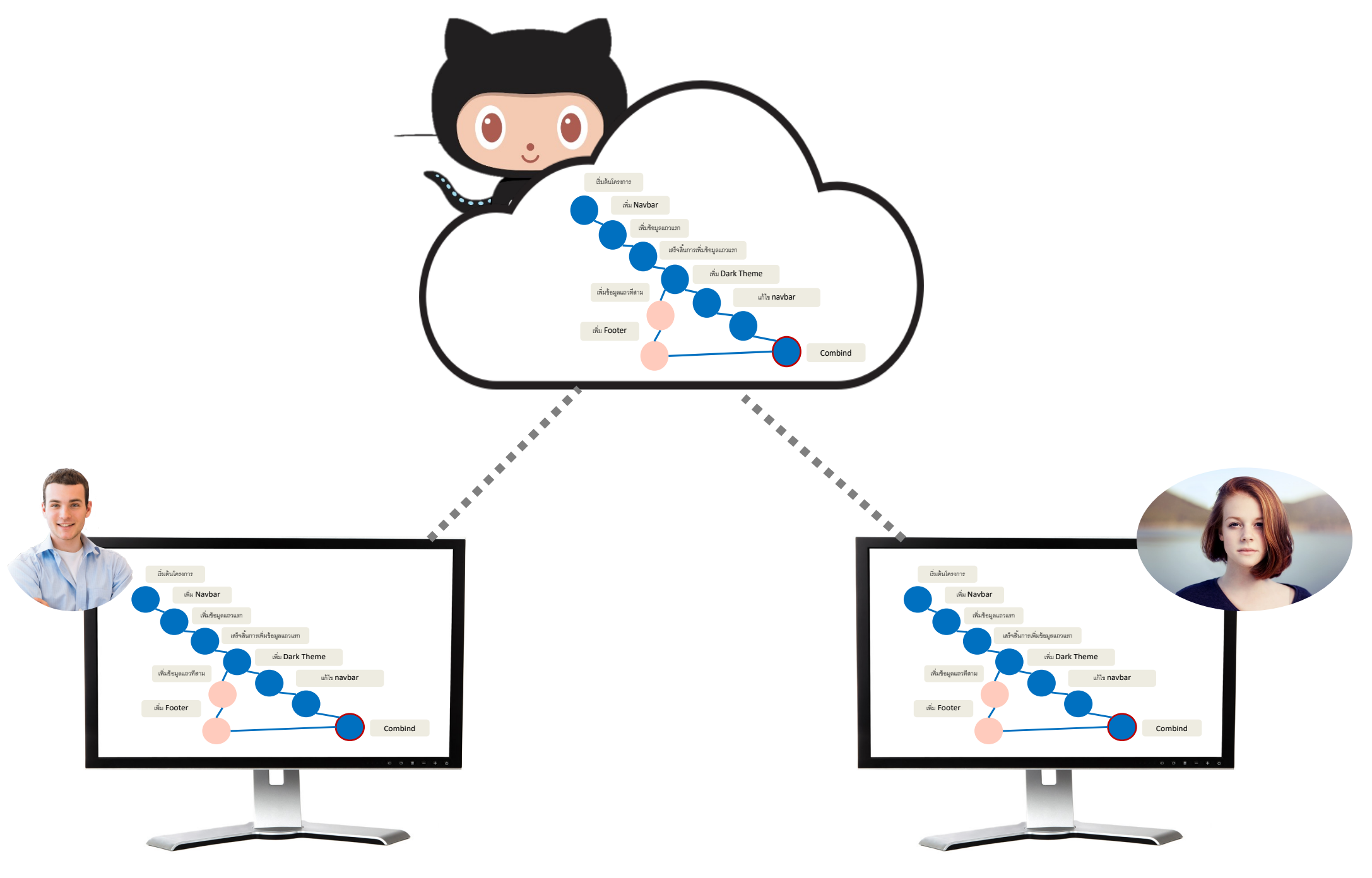

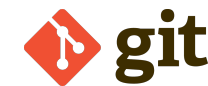

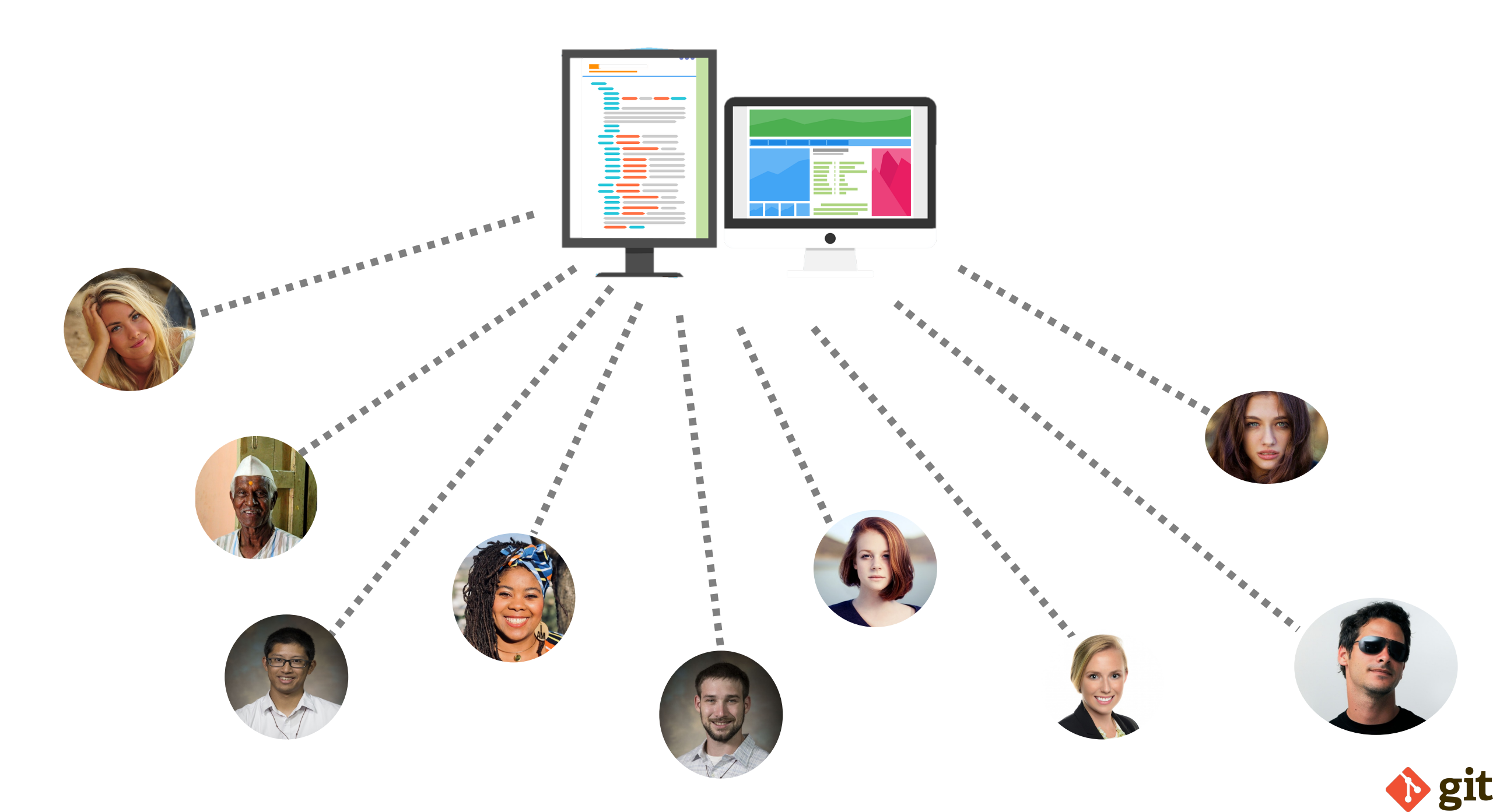

## Git Is (Primarily) A Terminal Tool

Git ถูกสร้างขึ้นเป็นแบบ command-line tools ในการใช้งานเรารันคำสั่ง git ต่างๆ ใน Unix shell มันไม่ค่อยจะเหมาะกับประสบการณ์กับผู้ใช้ส่วนมาก แต่ command-line เป็นแก่นของ Git

| PING text.pmtpa.wikimedia.org (208.80.152.2) 56(84) bytes of data.        |
|---------------------------------------------------------------------------|
|                                                                           |
| text.pmtpa.wikimedia.org ping statistics                                  |
| 1 packets transmitted, 1 received, 0% packet loss, time 0ms               |
| rtt min/avg/max/mdev = 540.528/540.528/540.528/0.000 ms                   |
| [root@localhost ~]# pwd                                                   |
| /root                                                                     |
| [root@localhost ~]# cd /var                                               |
| [root@localhost var]# ls -la                                              |
| total 72                                                                  |
| drwxr-xr-x. 18 root root 4096 Jul 30 22:43 .                              |
| drwxr-xr-x. 23 root root 4096 Sep 14 20:42                                |
| drwxr-xr-x. 2 root root 4096 May 14 00:15 account                         |
| drwxr-xr-x. 11 root root 4096 Jul 31 22:26 cache                          |
| drwxr-xr-x. 3 root root 4096 May 18 16:03 <b>db</b>                       |
| drwxr-xr-x. 3 root root 4096 May 18 16:03 <b>empty</b>                    |
| drwxr-xr-x. 2 root root 4096 May 18 16:03 games                           |
| drwxrwxT. 2 root gdm 4096 Jun 2 18:39 <mark>gdm</mark>                    |
| drwxr-xr-x. 38 root root 4096 May 18 16:03 l <b>ib</b>                    |
| drwxr-xr-x. 2 root root 4096 May 18 16:03 local                           |
| lrwxrwxrwx. 1 root root 11 May 14 00:12 <b>lock</b> ->/run/lock           |
| drwxr-xr-x. 14 root root 4096 Sep 14 20:42 log                            |
| lrwxrwxrwx. 1 root root 10 Jul 30 22:43 mail -> spool/mail                |
| drwxr-xr-x. 2 root root 4096 May 18 16:03 nis                             |
| drwxr-xr-x. 2 root root 4096 May 18 16:03 opt                             |
| drwxr-xr-x. 2 root root 4096 May 18 16:03 preserve                        |
| drwxr-xr-x. 2 root root 4096 Jul 1 22:11 report                           |
| lrwxrwxrw. 1 root root 6 May 14 00:12 <b>run</b> ->/run                   |
| drwxr-xr-x. 14 root root 4096 May 18 16:03 spool                          |
| drwxrwxrwt. 4 root root 4096 Sep 12 23:50 tmp                             |
| drwxr-xr-x. 2 root root 4096 May 18 16:03 yp                              |
| [root@localhost var]# yum search wiki                                     |
| Loaded plugins: langpacks, presto, refresh-packagekit, remove-with-leaves |
| rpmfusion-free-updates   2.7 kB 00:00                                     |
| rpmfusion-free-updates/primary_db 206 kB 00:04                            |
| rpmtusion-nontree-updates   2.7 kB 00:00                                  |
| updates/metalink 5.9 kB 00:00                                             |
| updates 4.7 kB 00:00                                                      |
| updates/primary_db /3% [====================================              |
|                                                                           |

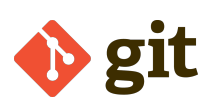

## The Rise of GUI's

ในช่วงไม่กี่ปีที่ผ่านมา บริษัทต่างๆ ได้ก่อตั้งส่วนต่อประสานกราฟิกกับผู้ใช้สำหรับ Git ที่ทำให้ผู้ใช้ Git ได้โดยไม่ต้องเป็นผู้เชี่ยวชาญ command-line

Git GUI ที่นิยมใช้งานกัน ได้แก่ :

- Github Desktop
- SourceTree

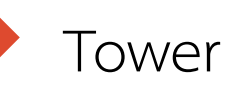

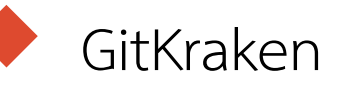

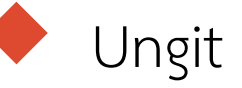

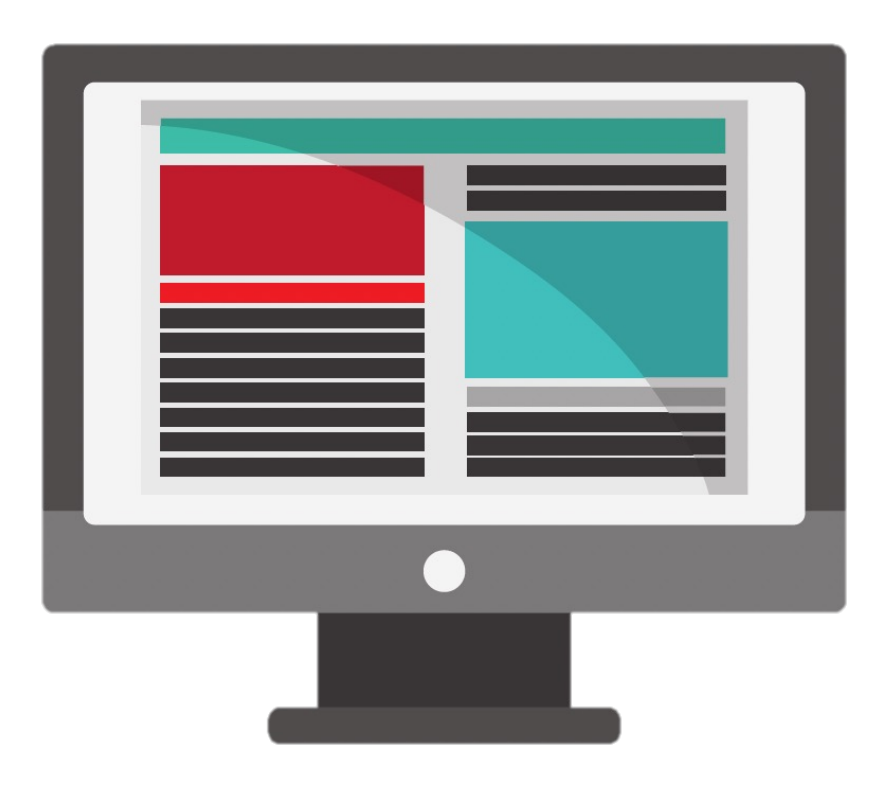

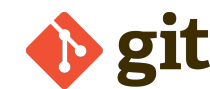

## คุณเป็นนักพัฒนาหรือไม่? คุณวางแผนที่จะเป็น นักพัฒนาหรือไม่?

เรียนรู้ command-line! นักศึกษาจะต้องใช้ command-line เท่านั้น

การเรียนรู้ Git เพื่อวัตถุประสงค์อื่น? ใช้ GUI! (หรืออาจใช้ command-line ก็ได้)

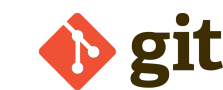

## Installing a GUI

> มีตัวเลือกมากมายให้เลือกขึ้นอยู่กับระบบปฏิบัติการของเรา ซึ่งติดตั้งง่ายไม่ซับซ้อน ในคลาสของเราจะใช้ GitKraken GitKraken ติดตั้งและใช้งานฟรีแต่อาจมีบางฟังก์ชั่นที่ อาจเสียตั้งซึ่งเรายังไม่จะเป็นต้องใช้ ไปที่ <u>https://www.gitkraken.com/download</u>

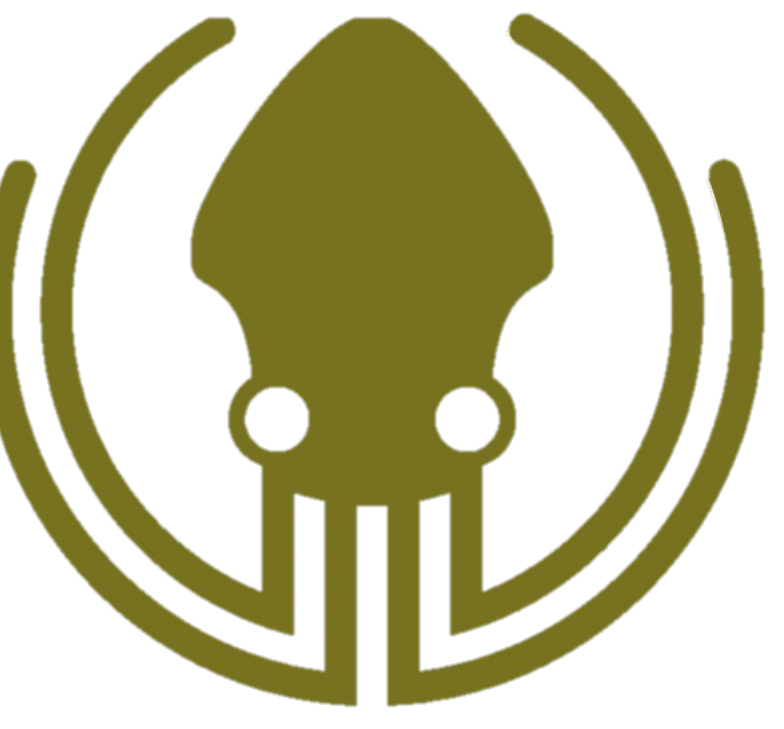

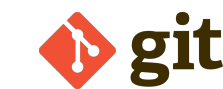

## Installing Git

- การติดตั้ง Git ในเครื่องนั้นยากกว่าเล็กน้อย ขึ้นอยู่กับว่าระบบปฏิบัติเป็นอะไร
- Git ทำงานบนรูปแบบ Unix เช่น Linux และ MacOS ดังนั้นหากเราใช้เครื่อง Windows เราอาจต้อง มีขั้นตอนเพิ่มเติมสองสามขั้นตอนในการติดตั้ง Git

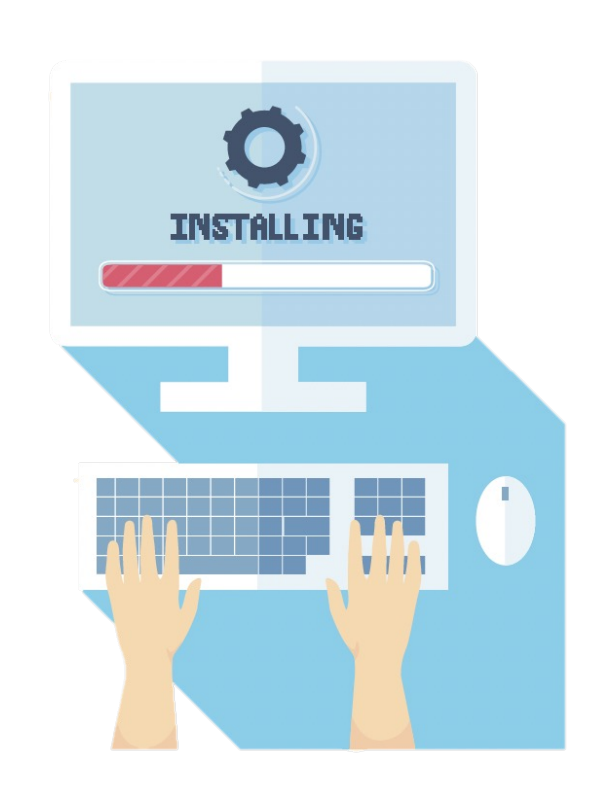

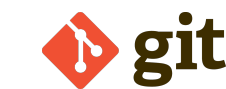

#### Mac Install

- ขั้นแรก ตรวจดูว่าคุณได้ติดตั้ง Git ไว้แล้วหรือไม่โดยใช้คำสั่ง git --version
- หากไม่มีหรือมีเวอร์ชั่นเก่า ให้ดาวน์โหลดแพ็คเกจตัวติดตั้ง Git ล่าสุดโดยใช้ลิงก์ นี้ <u>https://git-scm.com/downloads</u>
- ตรวจสอบว่าการติดตั้งของคุณใช้งานได้โดยเรียกใช้ git -version อีกครั้งในภายหลัง

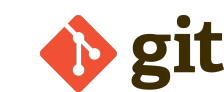

#### Window Install

Git Bash เลียนแบบ unix-based คำสั่งแบบ command-line สำหรับเครื่อง Windows และการติดตั้งง่ายกว่า Mac มาก

Download Git สำหรับ Windows ได้ที่

https://git-scm.com/downloads

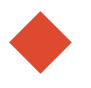

ค้นหาและรันไฟล์ .exe

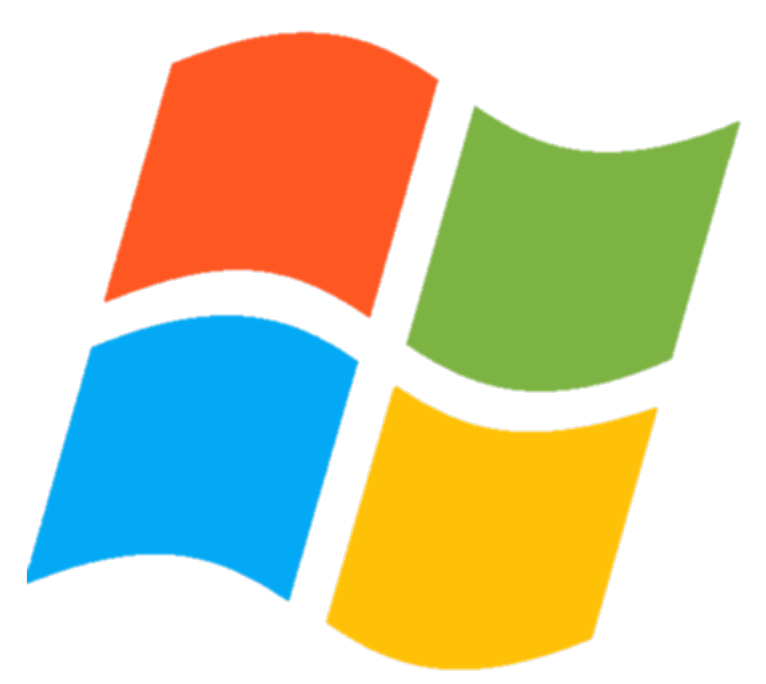

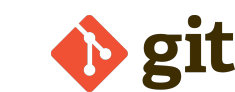

## Configuring Git

- หลังจาก Git ได้รับการติดตั้งแล้ว ก็ถึงเวลากำหนดค่าข้อมูลพื้นฐานบางอย่าง
- โราไม่จำเป็นต้องลงทะเบียนสำหรับบัญชีหรืออะไรก็ได้ แต่เราจะต้องระบุ:
  - 🔶 ชื่อของเรา (Your name)
    - อีเมลของเรา (Your email)
- หากเรากำลังใช้ GUI โปรแกรมควรแจ้งให้เราระบุชื่อและอีเมล ในครั้งแรกที่เราเปิดโปรแกรม

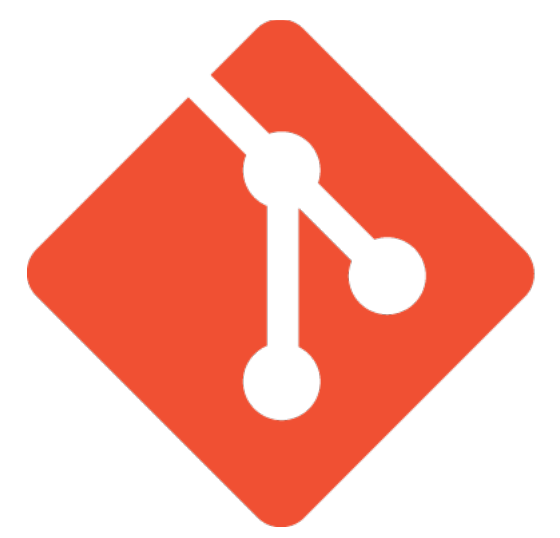

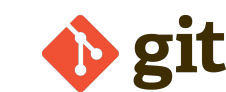

## Configuring Git

#### ในการกำหนดค่าชื่อที่ Git จะเชื่อมโยงกับงานของเรา ให้รันคำสั่งนี้:

# git config --global user.name "Tom Hulce"

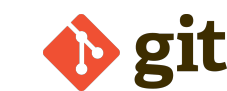

## Configuring Git

- ทำแบบเดียวกันกับอีเมลของเรา โดยใช้คำสั่งต่อไปนี้
- ในกรณีที่เราใช้ Github เราจะระบุที่อยู่อีเมลของ Git ให้ตรงกับบัญชี Github ของ เราด้วย

# git config --global user.email blah@blah.com

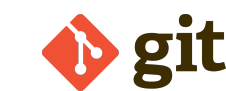

#### Let's Get Started!

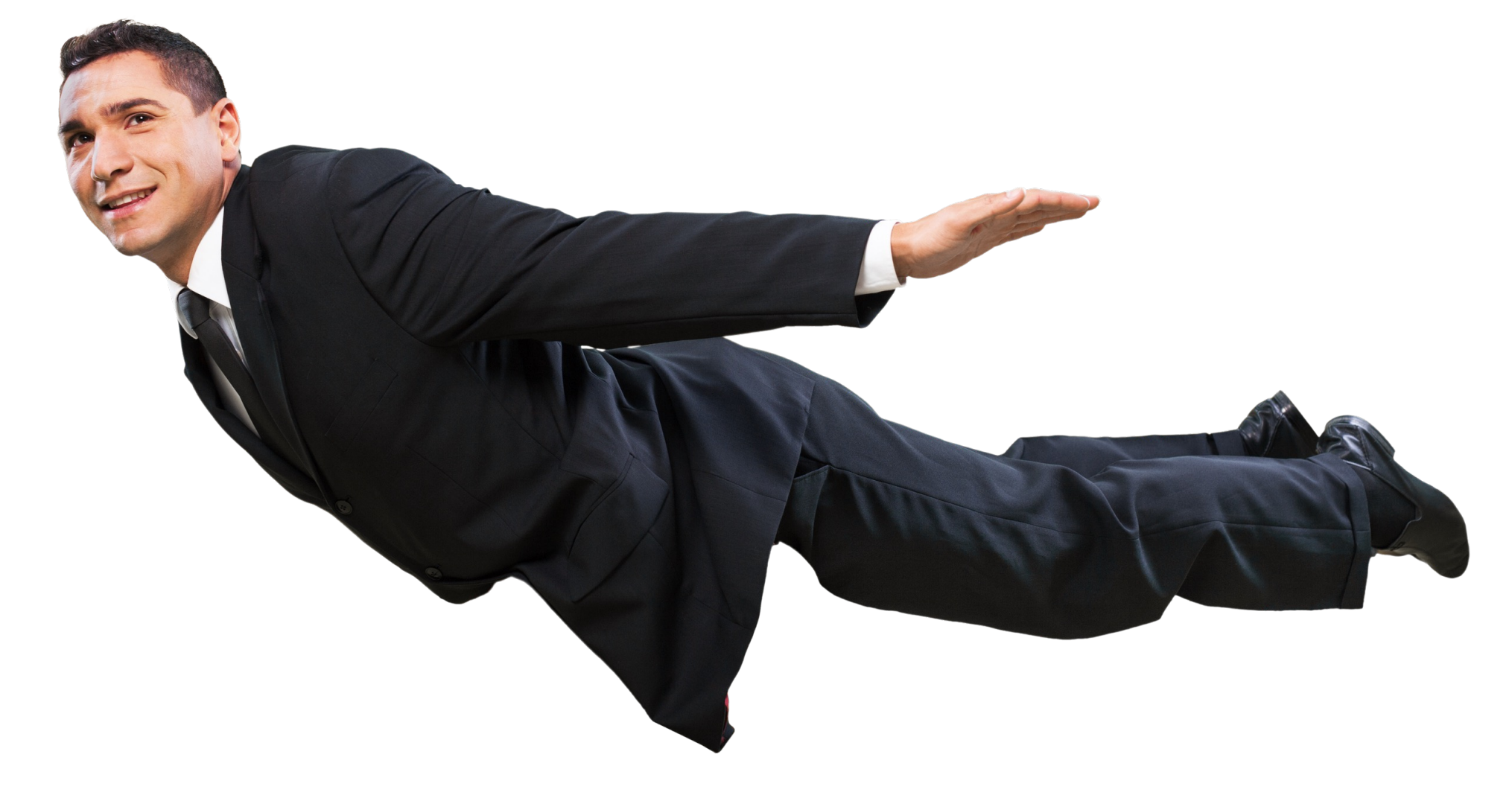

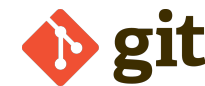